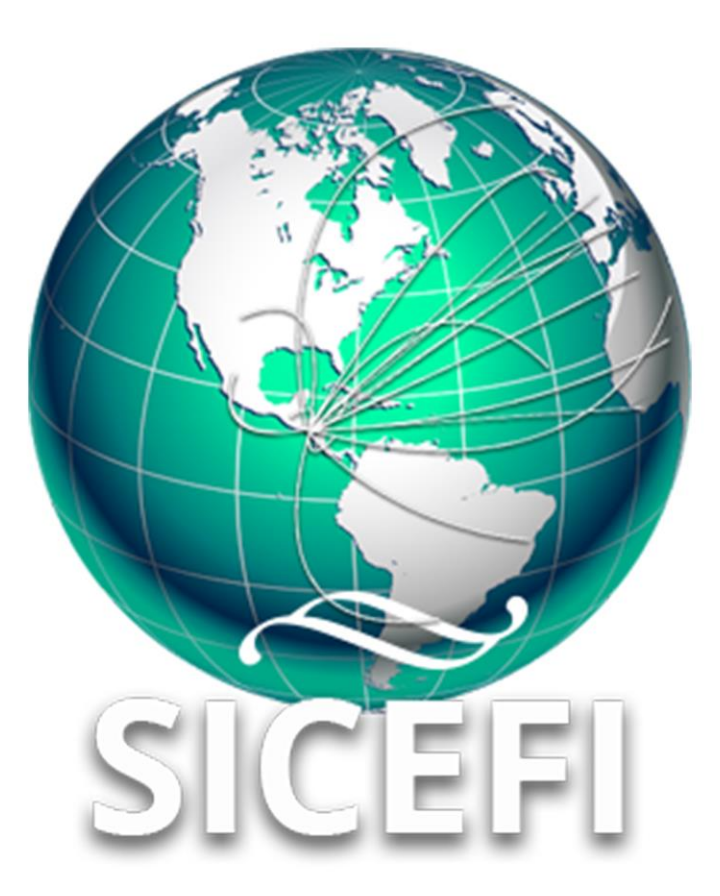

# Sistema de Inspección y Certificación Fitosanitaria

# Manual de Uso Sitio Web

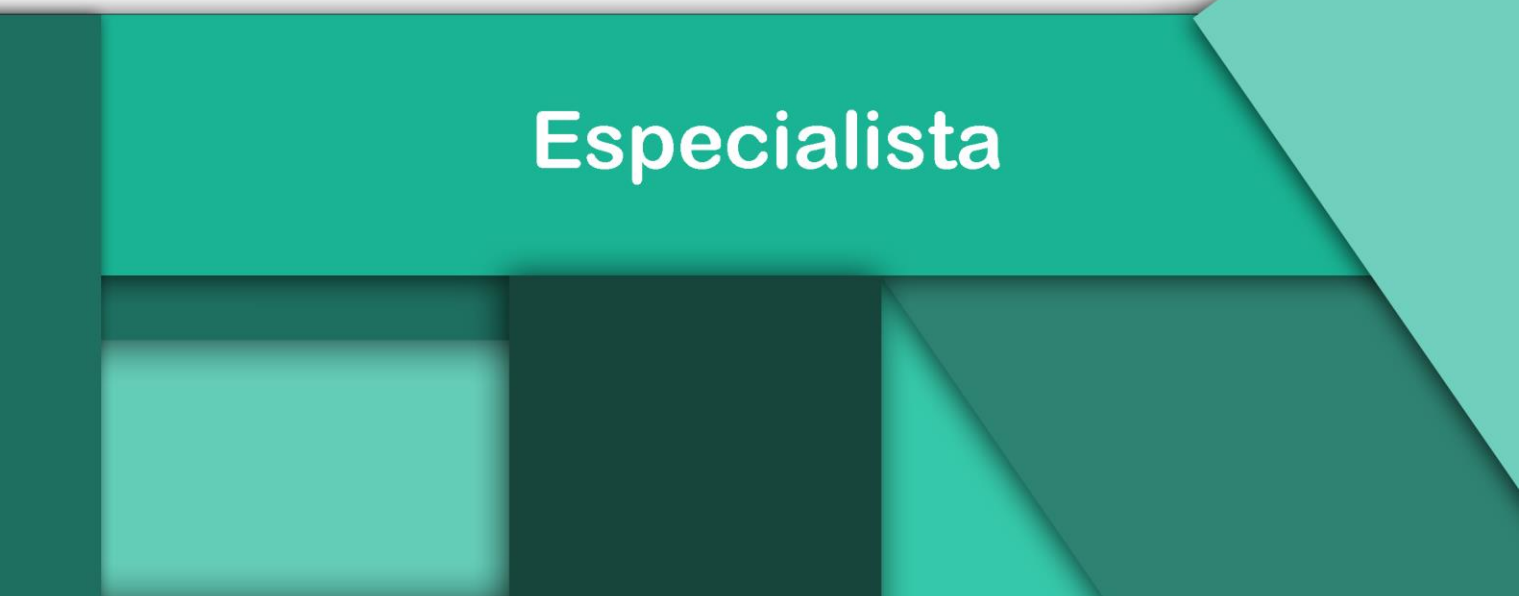

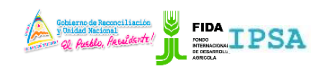

|                    | FITOSANITARIA    |          | -                 |
|--------------------|------------------|----------|-------------------|
| TIPO DE DOCUMENTO: | Elaboró: ASEENTI | Versión: | Fecha de Emisión: |
| MANUAL DE USUARIO  |                  | 2.0      | Marzo 2019        |

#### Autor del documento

Asesoría y Servicio Especializados en tecnologías de la Información.

#### Nivel

Especialis ta

#### Datos de contacto

Sitio web: <u>https://sistemas.ipsa.gob.ni/ipsa/sice</u> <u>fi.php</u>

SISTEMA DE INSPECCIÓN Y CERTIFICACIÓN FITOSANITARIA versión 2.0 ha sido desarrollada por ASEENTI 2019.

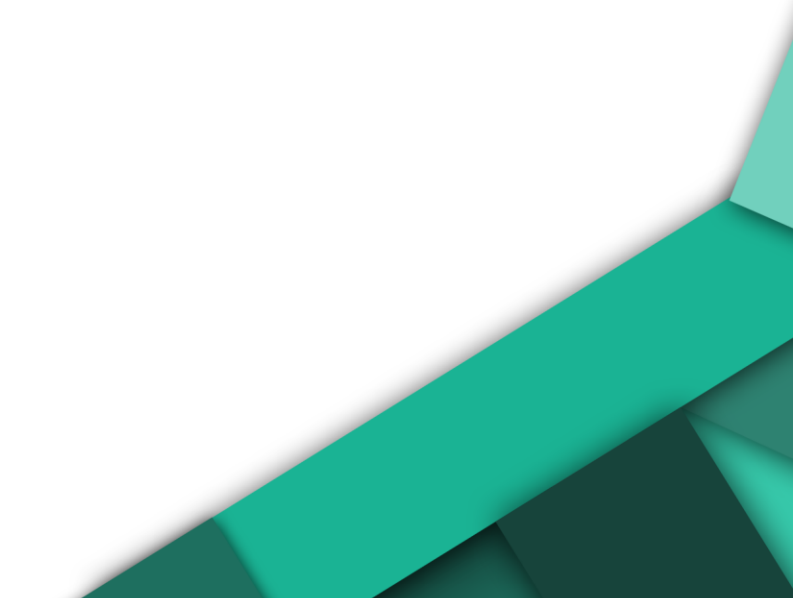

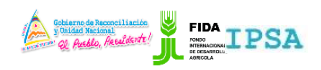

|                    | FITOSANITARIA    |          | -                 |
|--------------------|------------------|----------|-------------------|
| TIPO DE DOCUMENTO: | Elaboró: ASEENTI | Versión: | Fecha de Emisión: |
| MANUAL DE USUARIO  |                  | 2.0      | Marzo 2019        |

# Contenido

| ۱.           | Introducción3                                     |
|--------------|---------------------------------------------------|
|              | Presentación del Sistema                          |
|              | Introducción                                      |
|              | Requerimientos                                    |
| II.          | Sistema Inspección y Certificación Fitosanitaria3 |
|              | Sitio Web Público                                 |
|              | Acceder al Portal Privado Administrador           |
|              | Sitio Web Privado                                 |
| III <b>.</b> | Módulos6                                          |
| IV.          | Solicitudes Asignadas                             |
| V.           | Solicitudes con Certificado17                     |
| VI.          | Crear orden de tratamiento21                      |
|              | Imprimir Documento                                |
|              | Crear Orden de Tratamiento                        |
| VII.         | Listado de muestras                               |
|              | Crear muestra                                     |
|              | Exportar hoja remisión muestra                    |
| VIII.        | Cerrar Sesión                                     |

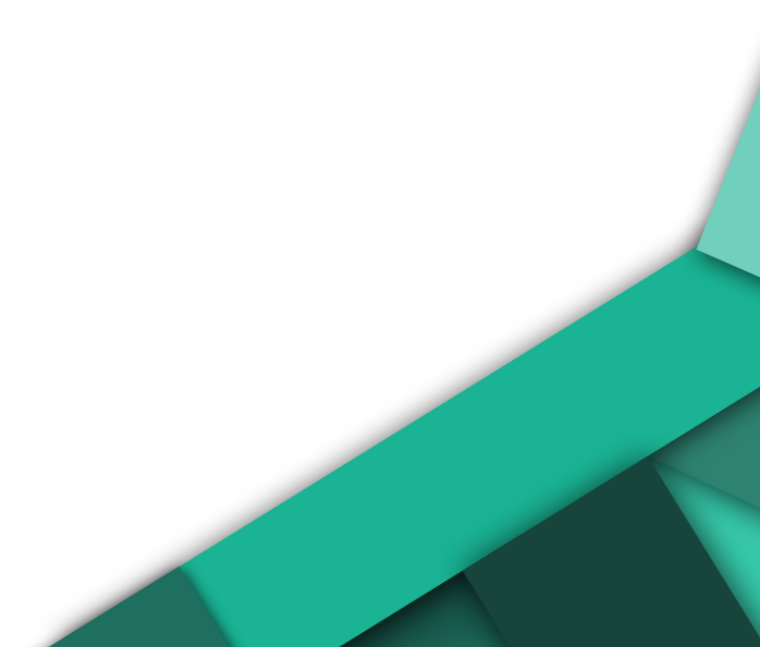

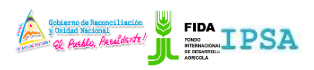

|                    | FITUSANITARIA    |          |                   |
|--------------------|------------------|----------|-------------------|
| TIPO DE DOCUMENTO: | Elaboró: ASEENTI | Versión: | Fecha de Emisión: |
| MANUAL DE USUARIO  |                  | 2.0      | Marzo 2019        |

# Introducción

### Presentación del Sistema

El Sistema de Inspección y Certificación Fitosanitaria es una herramienta para que el sector exportador de productos y subproductos vegetales realice de forma electrónica los tramites de exportación por medio de aplicaciones tecnológicas, con el objetivo de facilitar y agilizar los procesos que solicita el Instituto de Protección y Sanidad Agropecuaria (IPSA), a través del Departamento de Inspección y Certificación Fitosanitaria con el fin de verificar los requisitos fitosanitarios solicitados por los países importadores y cumplir con las normativas nacionales e internacionales.

El Sistema de Inspección y Certificación Fitosanitaria cuenta con especialistas que han diseñado e implementado una serie de procesos ágiles para los trámites de exportación los cuales buscan conseguir la expedición de un certificado fitosanitario para el traslado del producto.

### Introducción

El manual facilita el uso y funcionamiento del sistema web describiendo la metodología de los procedimientos utilizados para el registro de datos, siguiendo el método desarrollado por el sistema de IPSA para generar los certificados para la inspección y certificación fitosanitaria. El cual proporciona una guía de los aspectos más importantes a considerar durante el registro de la información, brindando asistencia a los usuarios para manejar el sistema adecuadamente y facilitando el manejo de cada una de las áreas y funciones disponibles, permitiendo el dominio de cada una de sus características. El control de acceso del sistema es determinado por niveles, dependiendo del nivel se tendrá acceso a los módulos definidos.

# Requerimientos

Los requerimientos mínimos en cuestión de hardware para que el sistema web SICEFI funcione correctamente son los siguientes:

- Computador portátil o computador de escritorio
- Sistema operativo: Software Windows 7, 8, 10 o mayor
- Suscripción de Internet:
  - Conexión a internet de alta velocidad.
  - Explorador web: Google Chrome / Opera / Mozilla Firefox / Safari: Última versión.
- Cuenta de usuario, asignada por el administrador del sistema.

# Sistema Inspección y Certificación Fitosanitaria

# Sitio Web Público

Para acceder a la página principal del sitio, ingrese a la siguiente dirección: https://sistemas.ipsa.gob.ni/ipsa/sicefi.php

En la figura 1 se aprecia la pantalla principal del sistema. Para acceder a los módulos disponibles es necesario loguearse dentro del sitio web privado, el enlace de acceso al portal privado se encuentra ubicado en la sección superior derecha de la pantalla principal, el enlace se muestra como *Iniciar sesión*, este permite al usuario trabajar dentro de la plataforma en la administración de los diferentes módulos para el registro de actividades.

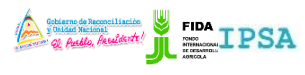

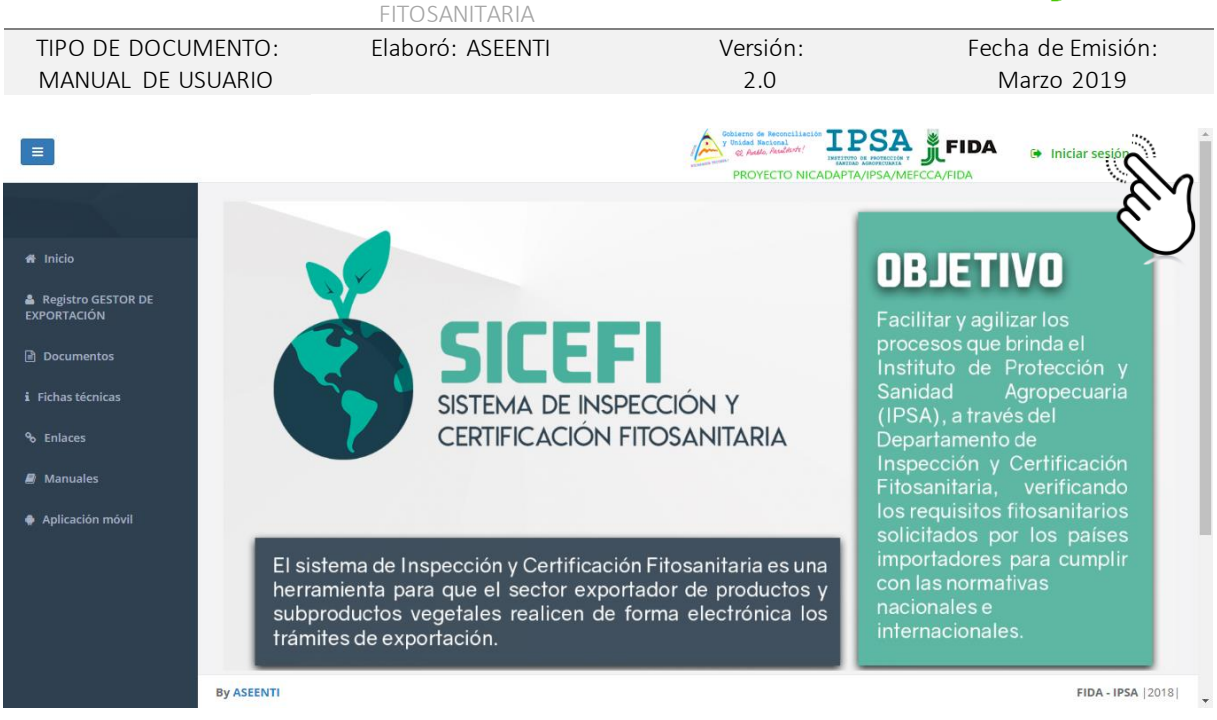

Figura 1. Página principal del sitio web público del sistema SICEFI.

### Acceder al Portal Privado Administrador

Ingresar al sistema web privado es muy sencillo, únicamente debe registrar el nombre de usuario e indicar la contraseña y por último tocar el botón ingresar.

En caso de no recordar su información de acceso, favor de contactarse con el personal de soporte técnico. El formulario de inicio de sesión se muestra en la figura 2.

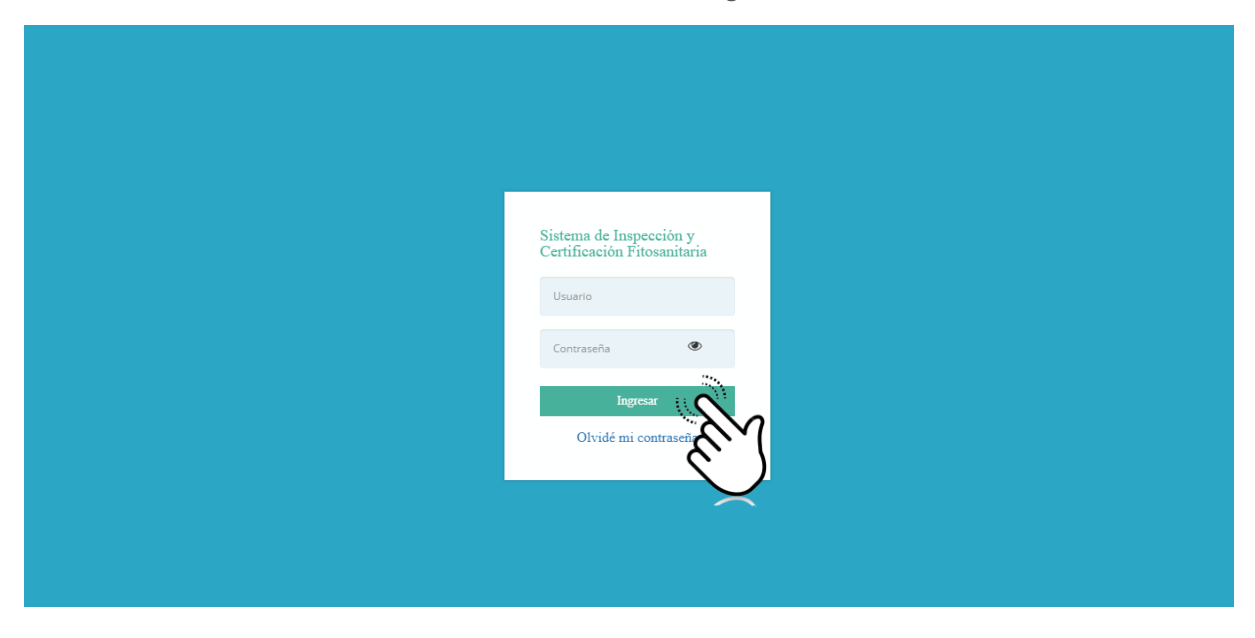

Figura 2. Formulario para iniciar sesión en el panel privado SICEFI.

El sistema comprueba si los datos introducidos coinciden en la base de datos del sistema. Si los datos de usuario son correctos, el sistema accederá al panel privado para el nivel ingresado, dependiendo del tipo de nivel se mostrará el menú de navegación disponible.

En caso de existir un error con los datos de acceso, el sitio redirige al formulario para ingresar nuevamente los datos de inicio de sesión.

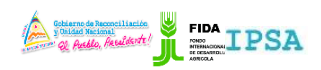

|                    | FITOSANITARIA    |          | -                 |
|--------------------|------------------|----------|-------------------|
| TIPO DE DOCUMENTO: | Elaboró: ASEENTI | Versión: | Fecha de Emisión: |
| MANUAL DE USUARIO  |                  | 2.0      | Marzo 2019        |

# Sitio Web Privado

El sistema re direccionará al panel privado para el usuario porque ha sido logueado. Ya dentro del sistema, se muestra en pantalla las opciones para el acceso de información.

Puede acceder a las opciones al presionarlas, estas le llevaran a sesiones distintas para cada servicio en particular. El sitio web privado se basa en la siguiente estructura para el manejo de información:

- 1. Zona centro o área de trabajo: El sistema tiene a su disposición herramientas para añadir, modificar o eliminar información para aumentar la claridad en función a sus requisitos.
- 2. Índice o menú de navegación: Se puede seleccionar cada uno de los módulos disponibles haciendo clic en el título.

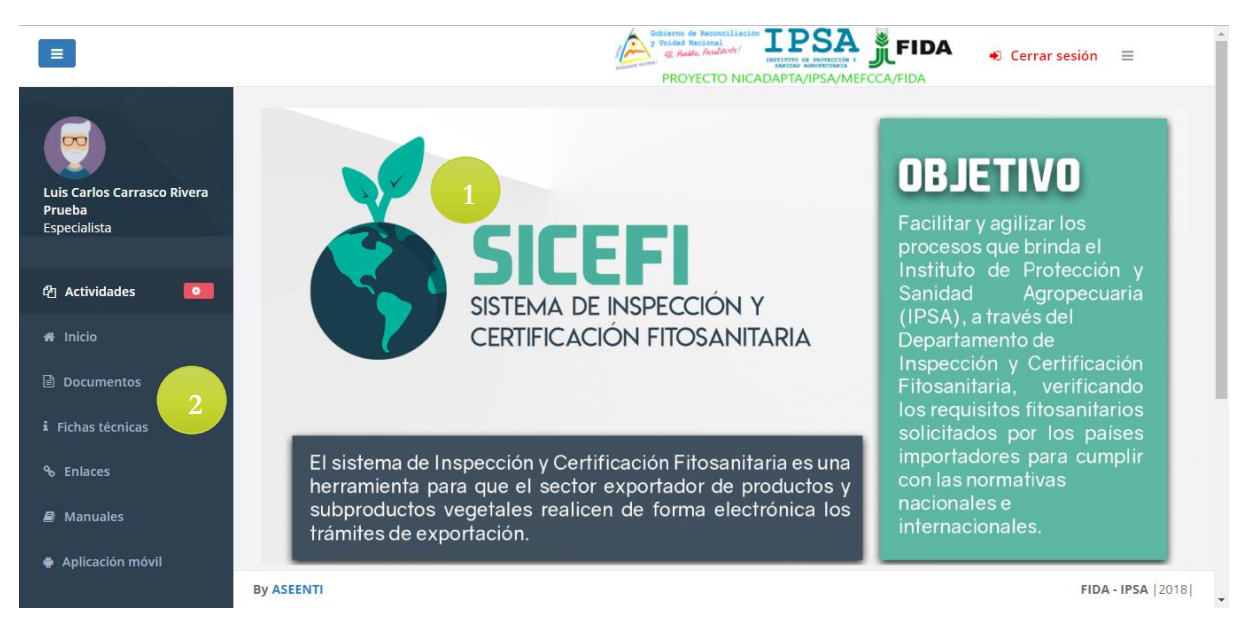

Figura 3. Ubicación de los módulos disponibles para gestión de actividad administrativa dentro del sitio web privado.

Si seguiste los pasos descritos anteriormente, el sistema web se encuentra listo para usarse y poder así comenzar con la captura de registros y envió de información.

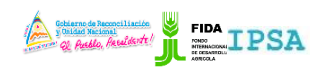

|                    | THOJANITANIA     |          |                   |
|--------------------|------------------|----------|-------------------|
| TIPO DE DOCUMENTO: | Elaboró: ASEENTI | Versión: | Fecha de Emisión: |
| MANUAL DE USUARIO  |                  | 2.0      | Marzo 2019        |

# Módulos

El Sistema de Inspección y Certificación Fitosanitaria se encuentra habilitado para la generación de certificados para el traslado de productos, esta plataforma facilita el control y registro de datos, garantizando la seguridad de la información, así como la eficiencia para la gestión de certificados dentro del portal, los módulos se encuentran diseñados para que el especialista de seguimiento puntual a las actividades registradas dentro del portal.

Las herramientas disponibles digitalizan y almacenan la información ayudando a depurar los datos a través del sistema de una manera rápida y efectiva, identificando cada registro mediante un secuencial ID, para analizar la información relevante y manteniendo los datos de manera confidencial.

# Solicitudes Asignadas

El módulo de solicitudes facilita al especialista el análisis de las solicitudes asignadas poniendo a su disposición un monitoreo efectivo del total de solicitudes que se encuentran registradas, digitalizando cada solicitud mediante un secuencial de fecha, el cual facilita el análisis de información para realizar así las actividades correspondientes de cada registro así mismo, ayuda a depurar la información de una manera más rápida y más sencilla, además es posible verificar el estatus de cada solicitud en particular.

Este proceso de verificación le garantiza que la información sea confiable, mostrándola disponible en todo momento, mejorando la calidad de los datos en el sistema para evitar solicitudes duplicadas.

La herramienta para la administración de solicitudes asignadas se divide en dos secciones principales para administrar la actividad, esta sección se encuentra en el módulo desplegable de actividades, el enlace se visualiza con las solicitudes asignadas.

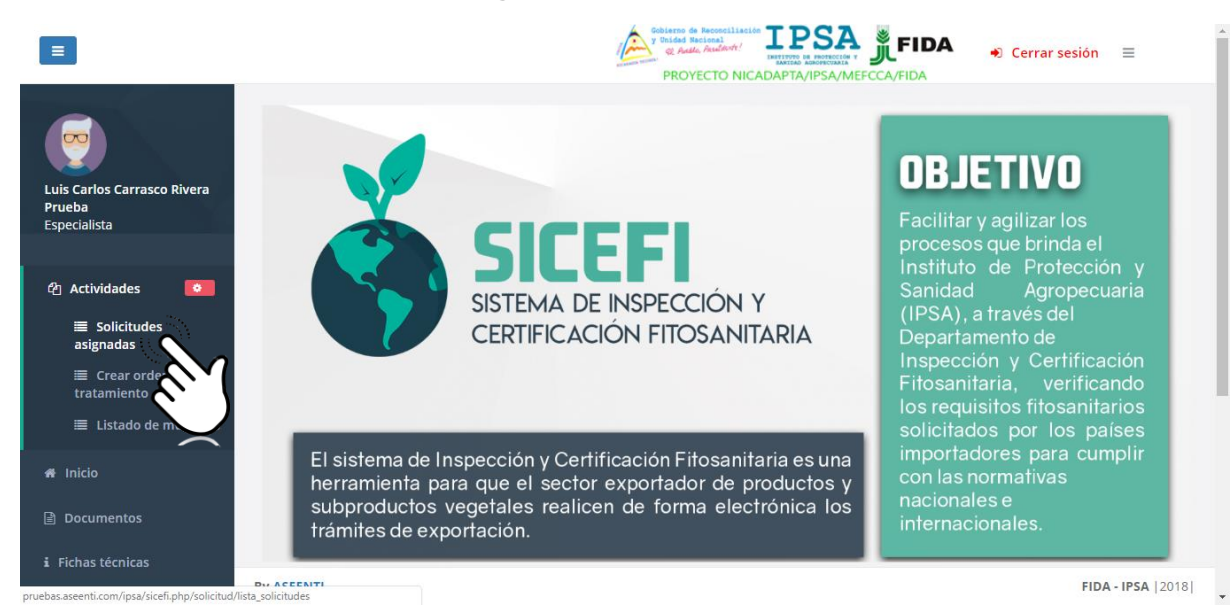

Figura 4. Ubicación del enlace para administrar los registros de solicitudes asignadas.

El módulo genera una vista previa de las solicitudes que han sido asignadas al especialista, las cuales cuentan con funciones específicas facilitando la administración de cada solicitud registrada, en donde es posible verificar el estatus de cada una para realizar las acciones correspondientes.

Este apartado se divide en dos secciones principales para la gestión de solicitudes (solicitudes pendientes / solicitudes con certificado), así mismo, cada una de estas secciones cuenta con una

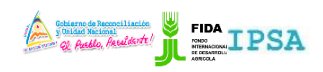

|                    | 11103/ (((1/)))  |          |                   |
|--------------------|------------------|----------|-------------------|
| TIPO DE DOCUMENTO: | Elaboró: ASEENTI | Versión: | Fecha de Emisión: |
| MANUAL DE USUARIO  |                  | 2.0      | Marzo 2019        |

columna llamada opciones, la cual siguiere al especialista una serie de opciones para el registro de actividad.

La selección del módulo despliega en pantalla la herramienta disponible para la administración de las solicitudes pendientes, a continuación, se explica a detalle la funcionalidad de cada una de las secciones disponibles.

La sección se visualiza en una tabla como se muestra a continuación en la figura 5.

|                                              |                      |                       |                                                     | A KOTECTO MICA      | WOLL TO TE SPY WI      |                               |            |
|----------------------------------------------|----------------------|-----------------------|-----------------------------------------------------|---------------------|------------------------|-------------------------------|------------|
|                                              | Lista solicitudes    |                       |                                                     |                     |                        |                               |            |
|                                              | Solicitudes per      | ndientes So           | licitudes con certificado                           |                     |                        |                               |            |
| : Carlos Carrasco Rivera<br>eba<br>ecialista | Mostrar 10           | ▼ registros           |                                                     |                     |                        | Buscar:                       |            |
| Actividades                                  | Folio<br>solicitud 🎝 | Folio<br>inspección 🕸 | Referencia                                          | Razón social        | Fecha y<br>hora 🎝      | Estatus J                     | Opciones 1 |
| nicio                                        | 18-AFS-01-<br>10834  | 18-AFS-02-8035        | LAS TEJAS MATAGALPA FRENTE<br>A LOS TANQUES DE AMAT | EMPRESA DE PRUEBA 1 | 2018-12-12<br>11:48:00 | Orden y muestra generada      |            |
| ocumentos<br>:has técnicas                   | 18-AF5-01-<br>10833  | 18-AFS-02-8034        | LAS TEJAS MATAGALPA FRENTE<br>A LOS TANQUES DE AMAT | EMPRESA DE PRUEBA 1 | 2018-12-12<br>11:44:00 | Orden y muestra generada      |            |
| nlaces<br>Ianuales                           | 18-AFS-01-<br>10832  | 18-AF5-02-8026        | LAS TEJAS MATAGALPA FRENTE<br>A LOS TANQUES DE AMAT | EMPRESA DE PRUEBA 1 | 2018-11-20<br>21:54:00 | Orden y muestra generada      |            |
| plicación móvil                              | 18-AFS-01-<br>10831  | 18-AFS-02-8025        | LAS TEJAS MATAGALPA FRENTE<br>A LOS TANQUES DE AMAT | EMPRESA DE PRUEBA 1 | 2018-11-20<br>21:26:00 | Orden de tratamiento generada |            |

Figura 5. Herramienta para administrar la información de solicitudes registradas.

# Exportar Solicitud

Esta operación está asociada a todas y cada una de las solicitudes pendientes dentro del sistema, para realizar la exportación de una solicitud realice lo siguiente:

- 1. Elegir el registro de solicitud deseado dentro del listado de solicitudes pendientes.
- 2. Seleccione el botón para **exportar solicitud**, el cual se visualiza como

| Li | sta solicitudes                                    |                               |                                                     |                     |                        |                          |    |            |  |
|----|----------------------------------------------------|-------------------------------|-----------------------------------------------------|---------------------|------------------------|--------------------------|----|------------|--|
|    | Solicitudes pendientes Solicitudes con certificado |                               |                                                     |                     |                        |                          |    |            |  |
|    | Mostrar 10                                         | <ul> <li>registros</li> </ul> |                                                     |                     |                        | Buscar:                  |    |            |  |
|    | Folio<br>solicitud ↓↑                              | Folio<br>inspección 🎝         | Referencia 🎼                                        | Razón social        | Fecha y<br>hora ↓↑     | Estatus                  | Ĵĵ | Opciones 1 |  |
|    | 18-AFS-01-<br>10834                                | 18-AFS-02-8035                | LAS TEJAS MATAGALPA FRENTE<br>A LOS TANQUES DE AMAT | EMPRESA DE PRUEBA 1 | 2018-12-12<br>11:48:00 | Orden y muestra generada |    | A A        |  |
|    | 18-AFS-01-<br>10833                                | 18-AFS-02-8034                | LAS TEJAS MATAGALPA FRENTE<br>A LOS TANQUES DE AMAT | EMPRESA DE PRUEBA 1 | 2018-12-12<br>11:44:00 | Orden y muestra generada |    |            |  |

Figura 6. Ubicación del botón para exportar solicitud.

3. El sistema genera en una ventana alterna el formulario de solicitud de inspección fitosanitaria registrada.

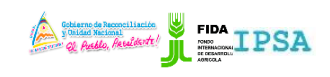

FITOSANITARIATIPO DE DOCUMENTO:Elaboró: ASEENTIVersión:Fecha de Emisión:MANUAL DE USUARIO2.0Marzo 2019

|                             |                                                                                      | Gobierno de Reconciliación IPSA              | 🕈 FIDA 🔹 🔹 Cerrar sesión 🛛 🚍 |
|-----------------------------|--------------------------------------------------------------------------------------|----------------------------------------------|------------------------------|
|                             | Orbiterto de Reconciliación<br>70 hidde Sectoral<br>20 active de Reconciliación      | IPSA                                         | da 🖪 👔                       |
|                             | INSTITUTO DE PROTECCIÓN Y SA                                                         |                                              |                              |
| Luis Carlos Carrasco Rivera | DIRECCIÓN DE SANIDAD VE<br>DEPARTAMENTO DE INSPECCIÓN Y CE                           | GETAL Y SEMILLA<br>RTIFICACIÓN FITOSANITARIA |                              |
| Prueba<br>Especialista      |                                                                                      | DICF-                                        | CF Nº 01                     |
|                             | FORMULARIO DE SOLICITUD DE INS                                                       | PECCIÓN FITOSANITARIA                        | 11-10790                     |
| 街 Actividades 🛛 🔍           |                                                                                      | 11.10-413-1                                  |                              |
| 🖨 Inicio                    | Delegación departamental: <u>Delegación IPSA Matagalpa</u>                           |                                              |                              |
| Documentos                  | Nombre o razón social del exportador: <u>CENTRAL AMERICAN TRADING C</u>              | OMPANY                                       |                              |
| i Fichas técnicas           | Fecha de solicitud: <u>16-07-2018</u> Email:<br>Lugar de inspección: <u>ATLANTIC</u> | Teléfono:<br>Hora: <u>11:56</u>              | inerada 🖪 🖪                  |
| ⁰ Enlaces                   | Fines del producto: Consumo humano 🕱 Consumo animal 🗔                                | Uso industrial                               |                              |
| 🖉 Manuales                  |                                                                                      | 🖾 Exportar PDF / Impri                       | Cancelar 1 2 Siguiente       |
| 🔶 Aplicación móvil          |                                                                                      |                                              | 7                            |
|                             |                                                                                      | <u> </u>                                     |                              |
|                             |                                                                                      |                                              |                              |

Figura 7. Vista previa del formulario de solicitud de inspección fitosanitaria.

- 4. El formulario muestra la opción para exportar / imprimir la solicitud visualizada.
- 5. Para imprimir la solicitud generada seleccione el botón que se visualiza como
- 6. El sistema muestra el asistente de impresión del navegador utilizado, tal como lo muestra la figura 8.
- 7. Para la impresión del formato realice las configuraciones correspondientes y presione el botón disponible para imprimir la solicitud requerida.

| Print                |                    |
|----------------------|--------------------|
| Total: <b>1 page</b> | Save               |
| Destination          | Save as PDF        |
| Pages                | All                |
|                      | e.g. 1-5, 8, 11-13 |
| Layout               | Portrait 👻         |
| - More ret           | tings              |
|                      |                    |
|                      |                    |
|                      |                    |
|                      |                    |

Figura 8. Asistente de impresión del navegador utilizado.

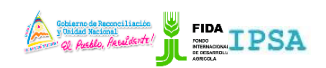

|                    | 11100/0011/00/0  |          |                   |
|--------------------|------------------|----------|-------------------|
| TIPO DE DOCUMENTO: | Elaboró: ASEENTI | Versión: | Fecha de Emisión: |
| MANUAL DE USUARIO  |                  | 2.0      | Marzo 2019        |

# Exportar Informe de Inspección

Si es necesario exportar el informe de inspección asignado a una solicitud pendiente, realice lo siguiente:

1. Elegir el registro de solicitud deseado y seleccione el botón <sup>(E)</sup> para **exportar el informe de inspección**.

| sta solicitudes       |                               |                                                     |                     |                        |                          |            |
|-----------------------|-------------------------------|-----------------------------------------------------|---------------------|------------------------|--------------------------|------------|
| Solicitudes pe        | ndientes So                   | licitudes con certificado                           |                     |                        |                          |            |
| Mostrar 10            | <ul> <li>registros</li> </ul> |                                                     |                     |                        | Buscar:                  |            |
| Folio<br>solicitud ↓↑ | Folio<br>inspección 🎝         | Referencia 🎼                                        | Razón social        | Fecha y<br>hora ↓↑     | Estatus                  | Opciones 🗍 |
| 18-AFS-01-<br>10834   | 18-AF5-02-8035                | LAS TEJAS MATAGALPA FRENTE<br>A LOS TANQUES DE AMAT | EMPRESA DE PRUEBA 1 | 2018-12-12<br>11:48:00 | Orden y muestra generada |            |
| 18-AFS-01-<br>10833   | 18-AFS-02-8034                | LAS TEJAS MATAGALPA FRENTE<br>A LOS TANQUES DE AMAT | EMPRESA DE PRUEBA 1 | 2018-12-12<br>11:44:00 | Orden y muestra generada |            |

Figura 9. Ubicación de la herramienta para exportar el informe de inspección.

2. El sistema genera en pantalla una ventana alterna donde se visualiza el informe de inspección fitosanitaria para la exportación correspondiente.

|                                                       |                                                                                                    | errar sesión 🔳    |
|-------------------------------------------------------|----------------------------------------------------------------------------------------------------|-------------------|
|                                                       |                                                                                                    |                   |
| Luis Carlos Carrasco Rivera<br>Prueba<br>Especialista | Control to Reconstitution<br>Control to Reconstitution<br>Control to Reconstitu |                   |
| O Anticidadan                                         | DIRECCIÓN DE SANIDAD VEGETAL Y SEMILLA<br>DEPARTAMENTO DE INSPECCIÓN Y CERTIFICACIÓN FITOSANITARIA                                                                                                    | Opciones          |
| C Actividades                                         | DICF-CF N° 02                                                                                                    |                   |
| 🖷 Inicio                                              | INFORME DE INSPECCIÓN FITOSANITARIA DE PRODUCTOS Y SUBPRODUCTOS DE ORIGEN VEGETAL PARA EXPORTACIÓN                                                                                                    |                   |
| Documentos                                            | №: 18-AF5-02-8035                                                                                                    |                   |
| i Fichas técnicas                                     | Delegación departamental: <u>Delegación IPSA Matagalpa</u><br>Datos del exportador                                                                                                    |                   |
| to Enlaces                                            | Nombra COLICITANTE DRI IERA TECT Taláfono 82253028 Email                                                                                                    |                   |
| 🖉 Manuales                                            | R Exportar PDE / Imprimite State Concelar                                                                                                    |                   |
| 🍨 Aplicación móvil                                    |                                                                                                    | 0                 |
|                                                       | 18-AFS-01-<br>10831  18-AFS-02-8025 LAS TEJAS MATAGALPA FRENTE A EMPRESA DE PRUEBA 1 2018-11-2 (e tratamiento generada LOS TANQUES DE AMAT                                                                                                    |                   |
|                                                       | By ASEENTI                                                                                                    | FIDA - IPSA  2018 |

Figura 10. Vista previa del informe de inspección generado.

- 3. Este informe tiene disponible la opción para exportar PDF / imprimir.
- 4. Si es necesario imprimir la solicitud generada presione el botón que se visualiza como ☐ Exportar PDF / Imprimir
- 5. El sistema muestra el asistente de impresión del navegador utilizado, tal como se muestra dentro de la figura 11.
- 6. Realice las configuraciones correspondientes y presione el botón disponible para imprimir la solicitud requerida.

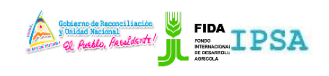

| TIPO DE DOCUMENTO:<br>MANUAL DE USUARIO | Elaboró: ASEENTI                             |                                                                                                    | Versión:<br>2.0                                                                                            |                                                       | Fecha de Emisió<br>Marzo 2019 | n:       |
|-----------------------------------------|----------------------------------------------|----------------------------------------------------------------------------------------------------|----------------------------------------------------------------------------------------------------|-------------------------------------------------------|-------------------------------|----------|
|                                         |                                              |                                                                                                    |                                                                                                    |                                                       |                               |          |
| Print                                   |                                              |                                                                                                    |                                                                                                    |                                                       |                               | 1        |
| Total: 2 pages                          |                                              | a Auda Andard                                                                                                    |                                                                                                    | IPSA                                                  |                               |          |
| Save                                    |                                              | DIRECC<br>DEPARTAMENTO I                                                                                                    | E PROTECCIÓN Y SANIDAD AGROPECU<br>IÓN DE SANIDAD VEGETAL Y SEMILLA<br>DE INSPECCIÓN Y CERTIFICACIÓN FITO: | ARIA<br>IANITARIA                                     |                               |          |
|                                         |                                              | INFORME DE INSPECCIÓN FITOSANITARIA DE                                                                                                    | PRODUCTOS Y SUBPRODUCTOS DE O                                                                              | RIGEN VEGETAL PARA EXPORTACIÓN<br>Nº: 18-AFS-02-8035  |                               |          |
| Destination Save as PDF                 | Delegación<br>Datos del e                    | n departamental: <u>Delegación IPSA Matagalpa</u><br>exporta dor                                                                                                  |                                                                                                    |                                                       |                               |          |
| Change                                  | Nombre 52<br>Loger de In                     | CLICITANTE PRUERA TEST TEST. Teléfon<br>Impección LAS TEIAS MATAGAL PA FRENTE A LOS TAN                                                                           | - <u>82253928</u><br>Ouesción de la inspecc<br><u>DE AMAT</u>                                              | Email<br>on LAS TEXAS MAXAGALPA FRENTE A LOS TANOLIES |                               |          |
| Pages 💿 All                             | Hora de im                                   | ncio de la impección <u>2018-12-14 17:52-30</u><br>Són documental.                                                                                                | Hora final de la inspico                                                                                   | 001 2018-12-14 18:08:08                               |                               |          |
| () e.g. 1-5, 8, 11-13                   | sana que como<br>General<br>Como             | d de mispección<br>el Certificado BPA.                                                                                                    |                                                                                                    | ×                                                     |                               |          |
|                                         | Permiso<br>Aut del<br>Copie op<br>Begunitt   | o de INAFOR<br>I Departamento de registro de Semilias del IPSA<br>pe emite la agencia certificadora orgánica al operado<br>tos fitosanitarios del país de destino | e orgánico                                                                                                 |                                                       |                               |          |
| Layout                                  | Copia de<br>Copia de<br>Netro to<br>Copia de | le Factura de Exportación<br>al centificado de registro que amite IPSA como opera<br>Oficial de Caja<br>entificada                                                | dar orgánica                                                                                               |                                                       |                               |          |
| + More settings                         | Contrices<br>2. Verification<br>Mercana I In | edo original<br>Són en campo o in situ.<br>19 fe manimo nas la rendera                                                                                            |                                                                                                    |                                                       |                               |          |
|                                         | Tonu da m<br>Catagoria <u>A</u>              | maestra para diagnóstico de laboratorio 🗶 No                                                                                                    | toma de muestra                                                                                            |                                                       |                               |          |
|                                         | Producto                                     | Presentación                                                                                                    | Cantidad Peso Total (Kg)                                                                                   | Marca distintiva Procedencia                          |                               |          |
|                                         | JINGING<br>PLAPA SECO                        | CAJA DE CAFE CAJAS DE 2 KGS.                                                                                                    | 1.00 30.00<br>2.00 4.00                                                                                    | BACN<br>Brace                                         |                               |          |
|                                         | Producto                                     | Uso Uso Presencia                                                                                                    | Requisitos fitosanitarios<br>Presencia Presencia Lavado y N                                                | Cumple<br>o. Tratamiento Si No                        |                               | <b>.</b> |
|                                         | Ibranet                                      | humano animal industrial de plagas                                                                                                    | de tierra de resd. cepillado L<br>vegetales                                                                | • <b>x x</b>                                          |                               |          |
|                                         | NUPA<br>SECADE<br>CARE                       | *                                                                                                    |                                                                                                    | 0 X X X X                                             |                               | -        |
|                                         | Resultado de<br>3. Verificacio               | le la impección al producto:<br>ción del medio de transporte                                                                                                    |                                                                                                    |                                                       |                               |          |
|                                         |                                              |                                                                                                    |                                                                                                    |                                                       |                               |          |

Figura 11. Vista previa del asistente de impresión del navegador utilizado.

### Visualizar productos de la solicitud

Esta opción es exclusiva para ver la lista de productos registrados dentro de un registro de solicitud, para ver el detalle de los productos asignados realice lo siguiente:

- 1. Elegir el registro de solicitud deseado disponible dentro del listado de solicitudes asignadas.
- 2. Seleccione el botón para ver los productos de solicitud registrados, el botón se muestra de la siguiente manera .

| ista solicitudes      |                       |                                                     |                     |                        |                          |          |
|-----------------------|-----------------------|-----------------------------------------------------|---------------------|------------------------|--------------------------|----------|
| Solicitudes pe        | ndientes So           | licitudes con certificado                           |                     |                        |                          |          |
| Mostrar 10            | ▼ registros           |                                                     |                     |                        | Buscar:                  |          |
| Folio<br>solicitud ↓↑ | Folio<br>inspección 🎝 | Referencia 🎝                                        | Razón social        | Fecha y<br>hora ↓↑     | Estatus                  | Opciones |
| 18-AFS-01-<br>10834   | 18-AFS-02-8035        | LAS TEJAS MATAGALPA FRENTE<br>A LOS TANQUES DE AMAT | EMPRESA DE PRUEBA 1 | 2018-12-12<br>11:48:00 | Orden y muestra generada |          |
| 18-AFS-01-<br>10833   | 18-AF5-02-8034        | LAS TEJAS MATAGALPA FRENTE<br>A LOS TANQUES DE AMAT | EMPRESA DE PRUEBA 1 | 2018-12-12<br>11:44:00 | Orden y muestra generada | Sur S    |

Figura 12. Ubicación de la herramienta para ver a detalle los productos de solicitud.

3. El sistema despliega una ventana alterna en donde se muestra la información de los productos que tiene asignados la solicitud seleccionada, tal como se visualiza en la figura 13.

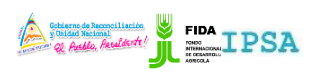

|                    | FITUSANITARIA    |          |                   |
|--------------------|------------------|----------|-------------------|
| TIPO DE DOCUMENTO: | Elaboró: ASEENTI | Versión: | Fecha de Emisión: |
| MANUAL DE USUARIO  |                  | 2.0      | Marzo 2019        |
|                    |                  |          |                   |

| E                      |                    |                         |                        |        | Gobierno de Reconci<br>y Unidad Nacional<br>os Gallo Recelto | tt! IPS            |                      | DA 🚽 Cerrar              | sesión 🔳          |
|------------------------|--------------------|-------------------------|------------------------|--------|--------------------------------------------------------------|--------------------|----------------------|--------------------------|-------------------|
|                        | Productos de la so | licitud                 |                        |        |                                                              |                    |                      | is certai                |                   |
|                        | Mostrar 10         | • registros             |                        |        | Bu                                                           | iscar:             |                      |                          |                   |
| Soporte ASEENTI Prueba | Agrupar 👫          | Producto Id 👘 🗐         | Producto 🎝             | Peso 🕸 | Cantidad 🛛 👫                                                 | Destino 🕸          | Opciones             | 11                       |                   |
| Especialista           |                    | 1252                    | CACAO EN GRANO - 2     | 3.00   | 2.00                                                         | ALBANIA AL         | •                    |                          |                   |
| 션 Actividades          | Mostrando registr  | os del 1 al 1 de un tot | al de 1 registros      |        |                                                              | Anterio            | or 1 Siguien         | te                       | Opciones          |
| 🖨 Inicio               |                    |                         |                        |        |                                                              |                    |                      | e certificación          |                   |
| 🖹 Documentos           |                    |                         |                        |        |                                                              |                    | × Cerra              | ar                       | 0                 |
| i Fichas técnicas      | 6115               | 18-AF5-02-4889          | LUGAR DE INSPECCIÓN DE | 1551   | PRUEB                                                        | A 1 13             | 3:53:00              | Anulado                  |                   |
| ⁰ Enlaces              |                    |                         |                        |        |                                                              |                    |                      |                          | 0                 |
| 🖉 Manuales             | 18-AFS-01-<br>6109 | 18-AFS-02-4888          | LUGAR DE INSPECCION DE | TEST   | EMPRE                                                        | SA DE 20<br>A 1 13 | 018-02-28<br>0:33:00 | Proceso de certificación |                   |
| Aplicación móvil       |                    |                         |                        |        |                                                              |                    |                      |                          | •                 |
|                        | 18-AFS-01-<br>6108 | 18-AFS-02-4874          | LUGAR DE INSPECCION DE | TEST   | EMPRE<br>PRUEB                                               | SA DE 20<br>A 1 13 | 018-02-28<br>3:27:00 | Pendiente certificación  |                   |
|                        | By ASEENTI         |                         |                        |        |                                                              |                    |                      |                          | FIDA - IPSA  2019 |

Figura 13. El sistema genera una ventana alterna y muestra el total de productos asignados a la solicitud seleccionada.

#### Guardar datos del certificado.

4. Como podrás ver en la fig. 13, cada producto asignado a la solicitud muestra la opción disponible

para la generación de la constancia fitosanitaria, basta con presionar el botón 🙂.

- 5. La activación de esta opción le permite la captura de la información solicitada para completar la constancia fitosanitaria.
- 6. Una vez de finalizar con el registro de información, es muy importante almacenar la información capturada, para esto presionamos el botón guardar ubicado en la sección superior del formulario de registro.
- 7. El sistema valida la información y se encarga de generar la constancia fitosanitaria deseada.

| Ξ                      |                                                                            | ROVECTO NICADAPTA/IPSA/MECCAFIDA ◆) Cerrar sesión =     |     |
|------------------------|----------------------------------------------------------------------------|---------------------------------------------------------|-----|
| <b></b>                | Generación de Constancia Fitosanitaria                                     | B Guard                                                 | dar |
| Soporte ASEENTI Prueba |                                                                            |                                                         |     |
| Specialista            | Lugar de expedición: Nicaragua - Madriz<br>Fecha de inspección: 2018-02-28 |                                                         |     |
|                        |                                                                            |                                                         |     |
| ar Inicio              |                                                                            |                                                         |     |
| ) Documentos           | Tratamiento de desinfectación y/o desinfección.<br>Fecha: N/A              | Tratamiento: N/A                                        |     |
| Fichas técnicas        | Químico (ingrediente activo).: N/A<br>Concentración: N/A                   | Duración y temperatura.: N/A<br>Información adicional.: |     |
|                        |                                                                            |                                                         |     |
| 🖉 Manuales             | Descripción del envío.                                                     |                                                         |     |
| Aplicación móvil       | Nombre y dirección del exportador.:                                        | Nombre y dirección del consignatario.                   |     |
|                        | EMPRESA DE PRUEBA 1 - DIRECCION DE PRUEBA                                  |                                                         |     |
|                        | Nombre del producto y cantidad declarada.:                                 |                                                         |     |
|                        |                                                                            |                                                         |     |

Figura 14. Vista previa del formulario para generación de constancia fitosanitaria.

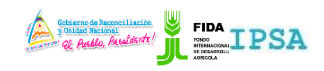

|                    | THOJANITANA      |          |                   |
|--------------------|------------------|----------|-------------------|
| TIPO DE DOCUMENTO: | Elaboró: ASEENTI | Versión: | Fecha de Emisión: |
| MANUAL DE USUARIO  |                  | 2.0      | Marzo 2019        |

# Capturar COMIECO

Esta herramienta facilita la captura de datos y agiliza el proceso de registro mejorando la calidad de los datos ingresados. La herramienta para registro de inspección se lleva a cabo mediante cinco secciones, las cuales se visualizan como pestañas en el apartado superior del formulario de registro.

Para dar de alta el registro deseado realice lo siguiente:

1. Verificación documental: Selección de la pestaña disponible para registro de verificación documental .

| Solicitudes p         | oendientes                    | Solicitudes con certificado                         |                                       |                        |                          |            |
|-----------------------|-------------------------------|-----------------------------------------------------|---------------------------------------|------------------------|--------------------------|------------|
| Mostrar 10            | <ul> <li>registros</li> </ul> |                                                     |                                       |                        | Buscar:                  |            |
| Folio<br>solicitud ↓↑ | Folio<br>inspección 🎝         | Referencia 🗍                                        | Razón social                          | Fecha y<br>hora ↓↑     | Estatus                  | Opciones 🔐 |
| 18-AFS-01-<br>10834   | 18-AF5-02-<br>8035            | LAS TEJAS MATAGALPA FRENTE A LOS<br>TANQUES DE AMAT | EMPRESA DE PRUEBA 1                   | 2018-12-12<br>11:48:00 | Orden y muestra generada |            |
| 18-AFS-01-<br>10833   | 18-AFS-02-<br>8034            | LAS TEJAS MATAGALPA FRENTE A LOS<br>TANQUES DE AMAT | EMPRESA DE PRUEBA 1                   | 2018-12-12<br>11:44:00 | Orden y muestra generada |            |
| 18-AF5-01-<br>10832   | 18-AFS-02-<br>8026            | LAS TEJAS MATAGALPA FRENTE A LOS<br>TANQUES DE AMAT | EMPRESA DE PRUEBA 1                   | 2018-11-20<br>21:54:00 | Orden y muestra generada |            |
|                       |                               | Eisen 45 Illissiin Jall                             | · · · · · · · · · · · · · · · · · · · | L COMIEC               |                          | 611        |

Figura 15. Ubicación del botón para capturar registro de COMIECO.

#### 2. El sistema despliega el formulario de captura.

- 3. Una vez de finalizar con el registro de capture presione el botón **guardar** para almacenar el registro deseado.
- 4. El sistema genera un mensaje de éxito en la sección superior de la pantalla.

| =                        |                       |                  |          | Sobierno (<br>y Unidad I<br>@ And<br>PRO | Se Recosciliación<br>Recional<br>Ka, Akadikirk!<br>YECTO NICADAPTA/IPSA/N | FIDA 🚽 Cer      | rar sesión 🛛 🗏    |
|--------------------------|-----------------------|------------------|----------|------------------------------------------|---------------------------------------------------------------------------|-----------------|-------------------|
| uis Carrasco Rivera      | Capturar COMIECO      |                  |          |                                          |                                                                           |                 | 🖺 Guardar         |
| ueba<br>specialista      | Datos del importador  |                  |          |                                          |                                                                           |                 |                   |
| ] Actividades            | Punto de ingreso      |                  |          |                                          |                                                                           |                 |                   |
| t Inicio<br>€ Documentos | Declaración adicional |                  |          |                                          |                                                                           |                 |                   |
| Fichas técnicas          | Producto              | Marca distintiva | Peso     | Cantidad                                 | Empaque                                                                   | Nombre botánico |                   |
| 6 Enlaces                | SEMILLAS DE CAFE      |                  | 100.0000 | 10.0000                                  | CAJAS DE 2 KGS.                                                           |                 |                   |
| Manuales                 |                       |                  |          |                                          |                                                                           |                 |                   |
| Aplicación móvil         |                       |                  |          |                                          |                                                                           |                 |                   |
|                          | By ASEENTI            |                  |          |                                          |                                                                           |                 | FIDA - IPSA  2018 |
|                          | -                     |                  |          |                                          |                                                                           |                 |                   |

Figura 16. Vista previa del formulario para registro de COMIECO.

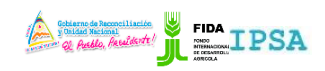

|                    | THOSANHANA       |          |                   |
|--------------------|------------------|----------|-------------------|
| TIPO DE DOCUMENTO: | Elaboró: ASEENTI | Versión: | Fecha de Emisión: |
| MANUAL DE USUARIO  |                  | 2.0      | Marzo 2019        |

# Capturar inspección

Esta opción agiliza el proceso de registro mejorando la calidad del dato ingresado. La herramienta para registro de inspección se lleva a cabo mediante cinco secciones, las cuales se visualizan como pestañas en el apartado superior del formulario de registro.

Para dar de alta un nuevo registro de inspección realice lo siguiente:

- 1. **Verificación documental**: Selección de la pestaña disponible para registro de verificación documental.
  - a. Deberá seleccionar únicamente los campos que sean necesarios para el registro de actividad. Para seleccionarlos deberá llenar las casillas que se encuentran en la sección izquierda de cada registro. Los registros seleccionados tendrán este aspecto <sup>III</sup> muestras que los registros que no están seleccionados aparecerán de esta forma<sup>III</sup>.
  - b. Una vez de haber seleccionado las opciones deseadas deberás dar clic en la pestaña siguiente la cual se muestra como *Verificación de campo o In Situ*.

En la figura 16, se visualiza la selección de la pestaña para ingresar la información de verificación documental.

|                                                                         | PROVED                                                                                                    | CTO NICADAPTA/IPSA/MEFCCA/FIDA                                                                    |
|-------------------------------------------------------------------------|----------------------------------------------------------------------------------------------------|---------------------------------------------------------------------------------------------------|
| Informe de inspección<br>Solicitud de folio:17.AFS-01-0017              | Lugar de inspección:BODEGA 311                                                                                                    | (Guard                                                                                            |
| Verificación documenta                                                  | Verificación medio de transporte Verificación embalaje                                                                             | Dictamen                                                                                          |
| Solicitud de inspección     Aval del Departamento o                     | <ul> <li>Copia del Certificado BPA.</li> <li>Copia que emite la agencia certificadora orgánica al operador<br/>orgánico</li> </ul> | Permiso de INAFOR  Requisitos fitosanitarios del país de destino  Copia de Factura de Exportación |
| Copia del certificado de registro que emite IPSA como operador orgánico | Recibo Oficial de Caja                                                                                                    |                                                                                                   |
|                                                                         |                                                                                                    |                                                                                                   |
|                                                                         |                                                                                                    |                                                                                                   |
|                                                                         |                                                                                                    |                                                                                                   |
|                                                                         |                                                                                                    |                                                                                                   |
| By ASEENTI                                                              |                                                                                                    | FIDA - IPSA                                                                                       |

Figura 17. Seleccione la pestaña que corresponda para el registro de información.

- 2. **Verificación de campo o in Situ**: Selección de la pestaña disponible para registro de verificación de campo. Especificar correctamente la verificación de campo:
  - a. **Generar muestra**: Definir la opción disponible para la toma de muestras de laboratorio, esto en caso de ser necesario.
    - i. La selección de esta opción genera una nueva pestaña dentro del formulario para registro de informe de inspección la cual se visualiza con el nombre de "Muestra", esta pestaña despliega en pantalla la lista de productos asignados en donde será necesario seleccionar los productos requeridos para la toma de la muestra deseada. Los productos seleccionados tendrán este aspecto <sup>IV</sup> muestras que los productos que no están seleccionados aparecerán de esta forma <sup>III</sup>.
  - b. Seleccione las especificaciones de conformidad para el tipo de inspección realizada, marcando con una √ el requisito fitosanitario que deba verificarse y complete los resultados en la columna que corresponda.

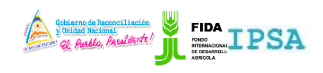

| TIPO DE DOCUMENTO: | Elaboró: ASEENTI | Versión: | Fecha de Emisión: |
|--------------------|------------------|----------|-------------------|
| MANUAL DE USUARIO  |                  | 2.0      | Marzo 2019        |

- c. Ingrese de manera manual el resultado de inspección del producto revisado.
- d. Seleccione la pestaña que se muestra como Verificación Medio de Transporte.

La figura 17, muestra en pantalla el registro de información para verificación de campo solicitado.

| Informe de inspección Solicitud de folio:17-AFS-01-0017 Lugar de inspección:BODEGA 311           Verificación decumental         Verificación de campo arreventario         Verificación medio de transporte         Verificación embalaje         Dictarren           Toma de muestra para diagnóstico de laboratorio         No toma de muestra         Tario que deba verificarse, complemente los resultados en la columna que corresponda::         No toma de muestra           21. De conformidad con el tipo de inspección, marque con una el contra de muestra         Uso         Requisitos fitosanitarios a verificar           Producto         Presentación         Cattidad         Peso         Marcine         HEMNIO         Assidu indostito de transporte vergenda::         Indostito de transporte vergenda:         Tratamento           CAFE ORO DE         CARTON         250.00         S/M         Managua, Managua,                                                                                                    | Informe de inspección<br>Solicitud de folici 17.45-01-0017<br>Verificación documental Verificación medio de transporte Verificación embalaje Dictamen<br>Verificación documental Verificación medio de transporte Verificación embalaje Dictamen<br>Toma de muestra para diagnóstico de laboratorio<br>Producto Presentación Aground Paso Marca de verificares, complemente los resultados en la columna que corresponda.:<br>Producto Presentación Total (kg) Distintiva mediencia<br>CAFE ORO DE CAA DE 250.00 2500.00 5/M Managua, Nicaragua de la indicatoria de terrar presencia de terrar presencia de terrar prese                                                                                                    |                                         |                                   |               |                    |               |                             |               |          |               |                        | PROTEC                 | TO NICADAP                            | UVU SVVM              | EPECAPIDA          |             |     |  |   |
|----------------------------------------------------------------------------------------------------|----------------------------------------------------------------------------------------------------|-----------------------------------------|-----------------------------------|---------------|--------------------|---------------|-----------------------------|---------------|----------|---------------|------------------------|------------------------|---------------------------------------|-----------------------|--------------------|-------------|-----|--|---|
| Verificación documental       Verificación de campo a variante e campo a variante e cam                                   | Verificación documental       Verificación de campo to verificación medio de transporte       Verificación embalaje       Dictamen <ul> <li>Toma de muestra para diagnostico de laboratorio</li> <li>21. De conformidad con el tipo de impección, marque con una verificario</li> <li>Preducto</li> <li>Presentación</li> <li>Cantidad</li> <li>Peso</li> <li>Total degi</li> <li>Distinitivo</li> <li>Indumno</li> <li>Alexanio</li> <li>No toma de muestra</li> <li>Laboratoria degi</li> <li>No toma de muestra</li> <li>Laboratoria degi</li> <li>Presencia</li> <li>Presencia</li> <li>Presencia de la de la inspección al producto</li> <li>Solutiona de la inspección al producto</li> <li>Solutiona</li> <li>Solutiona</li></ul>                                                                                                    | Informe de inspe<br>Solicitud de folio: | ción<br>17-AFS-01-0017            |               |                    |               | Lugar de inspe              | ección:BOD    | EGA 311  |               |                        |                        |                                       |                       |                    | e           | Gui |  |   |
| Orana de muestra para diagnóstico de laboratorio     Secondormidad con el tipo de impección, marque con una     Total (kg)     Marciana de verificarse, complemente los resultados en la columna que corresponda.     Total (kg)     Marciana     Credencia     Credencia     Credencia     Control de laboratorio     Control de laboratorio     C | Orana de muestra para diagnóstico de laboratorio 2.1.0 e conformidad con el tipo de inspección, marque con una     Arrano      Presentación     Presentación     CATE ORO DE     CATRO     CATO     CATO                                                                                                    | Verificación d                          | ocumental                         | Verificació   | n de campo         | )<br>D        | Verificación m              | edio de tra   | nsporte  | Verif         | icación em             | balaje                 | Dictamen                              |                       |                    |             |     |  |   |
| 2.1. De conformidad con el tipo de inspección, marque con una y conformidad con el tipo de inspección, marque con una y conformidad con el tipo de inspección, marque con el tipo de inspección, marque con una y conformidad con el tipo de inspección, marque con el tipo de inspección el tipo de inspección e                          | 2.1. De conformidad con el tipo de inspección, marque con una vertificario que deba verificarse, complemente los resultados en la columna que corresponda.:         Producto       Presentación       Catilidad       Peso       Marcia       Cedencia       Viso       Requisitos fitosanitarios a verificar       Cu         CATE ORO DE<br>EXPORTACION.       CATA DE<br>CATE ORO DE       20.00       S/M       Managua,<br>Nicaragua       Managua,<br>Nicaragua                                                                                                    | 🔍 Toma de mu                            | estra para diagnô                 | stico de labo | oratorio           | $\mathcal{A}$ | <ul> <li>No toma</li> </ul> | de muestra    |          |               |                        |                        |                                       |                       |                    |             |     |  |   |
| Production         CAIntolad         Preson<br>Total (kg)         March<br>Distribution<br>Status         Automation<br>Automation         Total<br>Automation         Total<br>Automation         March<br>Automation         Total<br>Automation         March<br>Automation         Total<br>Automation         March<br>Automation         March Automation         March Automation         March Automation         March Automation         March Automation         March Automation         March Automatio                                                                                                    | Production         Presentación         Cantidad         Peso<br>Total (kg)         Marica         Cedencia         Industria         Uso         Requisitos fitosanitarios a verificar         Color         Color                                                                                                    | 2.1. De conformida                      | l con <mark>el</mark> tipo de ins | oección, mar  | que con una        | $\mathcal{C}$ | iitario que d               | eba verificar | se, comp | lemente los r | esultados e            | n la column            | a que correspo                        | onda.:                |                    |             |     |  |   |
| CAFE OR D DE<br>EXPORTACION     CAIAN     Storme     AltiMalle     PolloTSTMALle     Possenciale<br>de larges     Possenciale<br>de larges     Inudeity     No de lotes     Tatamento                                                                                                    | CAFE OR D DE<br>EXPORTACION.       CALA D<br>CARTON       COLONNAL<br>(a)       HOMANDA       HOMANDA       ANBAAL       HODUSTINAL       Presencia d<br>(b) presencia d<br>(b) presencia d<br>(b) | Producto                                | Presentación                      | Cantidad      | Peso<br>Total (kg) | Marca         | rca ocedencia               |               | Uso      |               |                        |                        | Requisit                              | os fitosanil          | tarios a verificar |             | Cu  |  |   |
| CAFE OR O DE CAJA DE 250.00 25000.00 S/M Managua, Managua, Managua, Nicaragua                                                                                                    | CAFE ORD DE CAFE DE 250.00 2500.00 5/M Managua, Managua, Managua, Managua, Miteragua<br>Resultado de la inspección al producto                                                                                                    |                                         |                                   |               | 10101(10)          |               |                             | HUMANO        | ANIMAL   | INDUSTRIAL    | Presencia<br>de plagas | Presencia<br>de tierra | Presencia de<br>residuos<br>vegetales | Lavado y<br>cepillado | No de lotes        | Tratamiento | s   |  |   |
| EAFORTACION Nanagoa.<br>Nicaragua                                                                                                    | Resultado de la inspección al producto                                                                                                    | CAFE ORO DE                             | CAJA DE                           | 250.00        | 25000.00           | 5/M           | 5/M                         | 5/M           | Managua, | ×             |                        |                        | 8                                     | 0                     | 0                  | 8           |     |  | ۲ |
| Residued of the Second Second Second                                                                                                    | Resultado de la inspección al producto                                                                                                    | EVADATACION                             | CARTON                            |               |                    |               | Nicaragua                   |               |          |               |                        |                        |                                       |                       |                    |             |     |  |   |
| Resultado de la Inspección al producto                                                                                                    |                                                                                                    | EXPORTACION.                            |                                   |               |                    |               |                             |               |          |               |                        |                        |                                       |                       |                    |             |     |  |   |
|                                                                                                    |                                                                                                    | EXPORTACION.<br>Resultado de la ir      | spección al prod                  | ucto          |                    |               |                             |               |          |               |                        |                        |                                       |                       |                    |             |     |  |   |
|                                                                                                    |                                                                                                    | EXPORTACION.                            | spección al prod                  | ucto          |                    |               |                             |               |          |               |                        |                        |                                       |                       |                    |             |     |  |   |
|                                                                                                    |                                                                                                    | EXPORTACION.                            | spección al prod                  | ucto          |                    |               |                             |               |          |               |                        |                        |                                       |                       |                    |             |     |  |   |
|                                                                                                    |                                                                                                    | ORTACION.                               | spección al prod                  | ucto          |                    |               |                             |               |          |               |                        |                        |                                       |                       |                    |             |     |  |   |

Figura 18. Seleccione la pestaña para ingresar la verificación de campo dentro del formulario de registro.

#### 3. Verificación medio de transporte:

- a. Tipo de transporte: Seleccione la casilla para elegir el tipo de transporte para registro de actividad, la casilla despliega los tipos de transporte disponibles, el menú desplegable se activa utilizando la flecha que se muestra dentro de la casilla para activar la lista.
  - i. Si es terrestre el formulario solicita agregar el número de placas y contenedor.
  - ii. Si es aéreo el formulario solicita el no. De vuelo y compañía.
  - iii. Si es marítimo el formulario solicita agregar el nombre y no. De carguero.
- b. Seleccionar únicamente los campos que sean necesarios para el registro de actividad. Para seleccionarlos deberá llenar las casillas que se encuentran en la sección izquierda de cada una de las opciones disponibles. Los registros seleccionados tendrán este aspecto ♥ muestras que los registros que no están seleccionados aparecerán de esta forma .
- c. Una vez de haber seleccionado las opciones deseadas deberás dar clic en la pestaña siguiente la cual se muestra como *Verificación embalaje*.

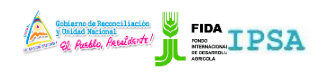

|                                                              | FITOSAN                            | NITARIA                        |                                                        |                                                                                   | _                                  |
|--------------------------------------------------------------|------------------------------------|--------------------------------|--------------------------------------------------------|-----------------------------------------------------------------------------------|------------------------------------|
| PO DE DOCUMENT                                               | ΓΟ: Elaboró:                       | ASEENTI                        | Versión                                                | :                                                                                 | Fecha de Emisión                   |
| ANUAL DE USUAR                                               | 10                                 |                                | 2.0                                                    |                                                                                   | Marzo 2019                         |
| =                                                            |                                    |                                | Colician de Reseault<br>Policia Recional<br>PROYECTO I | NICADAPTA/IPSA/MEFCCA/FIDA                                                        | +) Cerrar sesión 🛛 🗏               |
| SEM<br>Informe de inspección<br>Solicitud de folio:17-AFS-01 | 1-0017                             | Lugar de inspección:BODEGA 311 |                                                        |                                                                                   | 쀁 Guardar                          |
| Verificación document                                        | al Verificación de campo o In situ | Verificación medio de transpo  | Verificación embalaje                                  | Dictamen                                                                          |                                    |
| Libre de presencia de pla                                    | agas tipo de carga                 | Libre de presencia de residu   | M                                                      | Libre de presencia de suelo                                                       |                                    |
| Carga refrigerada                                            |                                    | 🗉 Carga seca 🛛 🤇               | )                                                      | <ul> <li>Presentar copias de las hojas de<br/>del medio de transporte)</li> </ul> | control de la Naviera (condiciones |
| Tipo de transporte: Selecc                                   | cione una opción 🔻                 | >                              |                                                        |                                                                                   |                                    |
|                                                              |                                    |                                |                                                        |                                                                                   |                                    |
| iti.com/fida/sicefi.php/Especialista/informe/17#             | medio                              |                                |                                                        |                                                                                   | FIDA - IPSA  2017                  |

Figura 19. Selección de la pestaña para registrar la verificación del medio de transporte dentro del formulario de registro.

#### 4. Verificación embalaje:

- a. Seleccionar únicamente los campos que sean necesarios para el registro de actividad. Para seleccionarlos deberá llenar las casillas que se encuentran en la sección izquierda de cada una de las opciones disponibles. Los registros seleccionados tendrán este aspecto ☑ muestras que los registros que no están seleccionados aparecerán de esta forma □.
- b. Una vez de haber seleccionado las opciones requeridas deberás dar clic en la pestaña siguiente la cual se muestra como *Dictamen*.

| =              |                                                         |                                                  | Contractor de Reseaullisation<br>Contractor de Reseaullisation<br>Proyecto NicadaPta/IPSA/MEFCCa/Fida | 🔹 Cerrar sesión 🛛 🗏 |
|----------------|---------------------------------------------------------|--------------------------------------------------|----------------------------------------------------------------------------------------------------|---------------------|
| SEM            | Informe de inspección                                   |                                                  |                                                                                                    |                     |
| ළ              | Solicitud de folio:17-AFS-01-0017                       | Lugar de inspección:BODEGA 311                   |                                                                                                    | 🖺 Guardar           |
| *              | Verificación documental Verificación de campo o lo situ | Verificación medio de transporte                 | Verificación embal                                                                                    |                     |
| •              | Libre de presencia de plagas                            | <ul> <li>Libre de presencia de tierra</li> </ul> | Presenta sello de tratamiento                                                                         |                     |
| 1<br>95        | Presentar copia de constancia de tratamiento nacional.  |                                                  | $\langle \cdot \rangle$                                                                               |                     |
|                |                                                         |                                                  | <u> </u>                                                                                              |                     |
|                |                                                         |                                                  |                                                                                                    |                     |
|                |                                                         |                                                  |                                                                                                    |                     |
|                |                                                         |                                                  |                                                                                                    |                     |
|                |                                                         |                                                  |                                                                                                    |                     |
|                |                                                         |                                                  |                                                                                                    |                     |
| eenti.com/fida | /sicefi.php/Especialista/informe/17#embalaje            |                                                  |                                                                                                    | FIDA - IPSA  2017   |

Figura 20. Pestaña para registro de verificación de embalaje dentro del formulario para registro.

- 5. Dictamen:
  - a. Fecha inicio Fecha fin: El sistema solicita ingresar la fecha exacta de inicio de actividad y el registro fin de la fecha, para seleccionar una fecha deberás dar clic en el cuadro de texto de fecha, en ese momento se desplegará un calendario en el cual es posible seleccionar la fecha correspondiente.

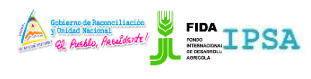

|                    | THOJANITANIA     |          |                   |
|--------------------|------------------|----------|-------------------|
| TIPO DE DOCUMENTO: | Elaboró: ASEENTI | Versión: | Fecha de Emisión: |
| MANUAL DE USUARIO  |                  | 2.0      | Marzo 2019        |

b. Indicar si la inspección cumple o no con las normas, requisitos aplicables y / o requisitos fitosanitarios evaluados. marcando con una √ el requisito fitosanitario que deba verificarse y complete los resultados en la columna que corresponda.

| =               |                                                            |                                                                   | Soldarso de Aas<br>Unidea Resto<br>Resto<br>PROYEC | TO NICADAPTA/IPSA/MEFCCA/FIDA | 🜒 Cerrar sesión 🛛 🗏 |
|-----------------|------------------------------------------------------------|-------------------------------------------------------------------|----------------------------------------------------|-------------------------------|---------------------|
| SEM<br>2        | Informe de inspección<br>Solicitud de folio:17-AFS-01-0017 | Lugar de inspección:BODEGA 311                                    |                                                    |                               | 봅 Guardar           |
| *               | Verificación documental                                    | Verificación de campo o In situ. Verificación medio de transporte | Verificación embalaje                              | Dictarge                      |                     |
| i<br>ao         |                                                            |                                                                   |                                                    | Ē                             |                     |
| •               | Sí, cumple.                                                | * No, cumple con la normativa, i<br>fitosanitario evaluado.       | equisitos aplicables y/o requisito                 |                               |                     |
|                 | Debe expedirse CFE.                                        | Debe expedirse CFR.                                               | * No debe expedirse CFR/CF                         | Έ.                            |                     |
|                 |                                                            |                                                                   |                                                    |                               |                     |
|                 |                                                            |                                                                   |                                                    |                               |                     |
| nti.com/fida/si | icefi.php/Especialista/informe/17#dictamen                 |                                                                   |                                                    |                               | FIDA - IPSA (2017   |

Figura 21. Pestaña para agregar la información del dictamen dentro del formulario de registro.

6. Muestras: Esta pestaña se genera únicamente si se solicita dentro de la sección de "Verificación de Campo o in Situ" tomar una muestra para diagnostico en laboratorio. Esta nueva sección despliega en pantalla la lista de productos asignados, en donde será necesario seleccionar marcando con una √ el producto requerido para la toma de muestras, la visualización en pantalla se muestra dentro de la figura 21.

| ≡           |                                                                                                    |                                  | Contraction of Pactors of Pactors | TILISEIde ILE SALANCE SALANCE | <ul> <li>Cerrar sesión</li></ul> |
|-------------|----------------------------------------------------------------------------------------------------|----------------------------------|----------------------------------------------------------------------------------------------------|----------------------------------------------------------------------------------------------------|----------------------------------|
| SEM         | Informe de inspección<br>Solicitud de folio:17-AFS-01-0017                                                                                  | Lugar de inspección:BODEGA 311   |                                                                                                    |                                                                                                    | 醫 Guardar                        |
| #<br>i<br>~ | Verificación documental       Verificación de campo o In situ         Seleccione los productos para la toma de muestra: <ul> <li></li></ul> | Verificación medio de transporte | Verificación embalaje                                                                                                    | Dictamen Muestre                                                                                                    | }                                |
|             | By ASEENTI                                                                                                    |                                  |                                                                                                    |                                                                                                    | FIDA - IPSA  2017                |

Figura 22. Esta pestaña se genera una vez de solicitar el registro para muestra de laboratorio.

Una vez de finalizar el registro de datos, seleccione el botón que se visualiza como **Guardar**, el cual se encuentra disponible para almacenar correctamente el informe de inspección, el botón para esta acción se encuentra ubicado en la parte superior del formulario de registro, como lo indica la figura 22.

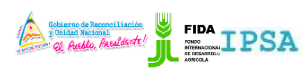

|                    | THOSANITANIA     |          |                   |
|--------------------|------------------|----------|-------------------|
| TIPO DE DOCUMENTO: | Elaboró: ASEENTI | Versión: | Fecha de Emisión: |
| MANUAL DE USUARIO  |                  | 2.0      | Marzo 2019        |

El sistema almacena el registro de captura dentro de la base de datos del sitio, el sistema comprueba en la medida posible que la validación de los campos sea de manera correcta. En caso de olvidar llenar uno de los campos o se introdujo información con validación incorrecta, al momento de guardar el registro de captura el sistema notificará que el campo es requerido para hacer el registro correctamente, en este caso deberás corregir el campo donde aparezca el mensaje de error.

| Ξ         |                                                                                                    |                                  | PROYECTO NICADAPTA/IPSA/MEFCCA/FIDA     | <ul> <li>Cerrar sesión =</li> </ul> |
|-----------|----------------------------------------------------------------------------------------------------|----------------------------------|-----------------------------------------|-------------------------------------|
| SEM<br>42 | Informe de inspección<br>Solicitud de folio:17.AFS-01-0017                                                                                                    | Lugar de inspección:BODEGA 311   |                                         | Burge                               |
| *<br>i    | Verificación documental         Verificación de campo o In situ           Seleccione los productos para la toma de muestra:<br>øott11xxxxxxxxxxxxxxxxxxxxxxxxxxxxxxxxxx | Verificación medio de transporte | Verificación embalaje Dictamen Muestras | En                                  |
| 2         |                                                                                                    |                                  |                                         |                                     |

Figura 23. Ubicación del botón para almacenar el nuevo registro.

# Solicitudes con Certificado

Dentro del módulo de solicitudes asignadas se encuentra disponible la sección para ver las solicitudes con certificado que han sido generadas, el cual facilita el análisis de información para realizar así las actividades correspondientes de cada registro, en donde puedes verificar el estatus de cada solicitud para realizar las acciones correspondientes, contando con funciones específicas las cuales facilitan la administración de información de cada solicitud.

El acceso a este apartado muestra la lista de solicitudes que cuentan con un certificado registrado, mostrando la columna llamada *opciones*, la cual siguiere al especialista una serie de opciones disponibles para el registro de actividad.

|                                        | Cerrar sesión = PROYECTO NICADAPTA/IPSA/MEFCCA/FIDA                                                                          |
|----------------------------------------|----------------------------------------------------------------------------------------------------|
|                                        | Lista solicitudes                                                                                                    |
| Soporte ASEENTI Prueba<br>Especialista | Solicitudes pendientes Solicitudes con certificate Buscar:                                                                   |
| අ Actividades                          | Folio solicitud 11 Folio inspección 11 Referencia 🔨 J11 Razón social 11 Fecha y hora 11 Estatus 11 Opciones 11               |
| Solicitudes<br>asignadas               | 17-AFS-01-0641 17-AFS-02-0357 LUGAR DE INSPECCION DE TEST EMPRESA DE PRUEBA 1 2017-12-13 11:24:52 Certificado generado 🕼 😰 😑 |
| Crear orden de<br>tratamiento          | Mostrando registros del 1 al 1 de un total de 1 registros 1 Siguiente                                                        |
| 🔲 Listado de muestras                  |                                                                                                    |
| 육 Inicio                               |                                                                                                    |
| Documentos                             |                                                                                                    |
| i Fichas técnicas                      |                                                                                                    |
| ବ୍ତ Enlaces                            |                                                                                                    |
| Manuales                               | By ASEENTI FIDA - IPSA   2019                                                                                                |

Figura 24. Selección de la pestaña para la administración de solicitudes con certificado.

A continuación, se explica a detalle la funcionalidad de cada una de las secciones disponibles del sitio.

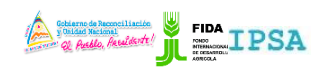

|                    | FITOSANITARIA    |          | -                 |
|--------------------|------------------|----------|-------------------|
| TIPO DE DOCUMENTO: | Elaboró: ASEENTI | Versión: | Fecha de Emisión: |
| MANUAL DE USUARIO  |                  | 2.0      | Marzo 2019        |

### **Exportar Solicitud**

Esta acción se encuentra asociada a todas y cada una de las solicitudes con certificado que se encuentra registrada dentro del sistema, para realizar la exportación de una solicitud realice lo siguiente:

1. Elegir la solicitud con certificado deseada y seleccione el botón para **exportar solicitud**, el cual se visualiza como

| Solicitudes pendie  | entes Solicitudes         | con certificado             |                     |                     |                      |              |
|---------------------|---------------------------|-----------------------------|---------------------|---------------------|----------------------|--------------|
| 10 Tostrar          | registros                 |                             |                     |                     | Buscar:              |              |
| Folio solicitud 🗍   | Folio inspección 🔱        | Referencia J1               | Razón social 🛛 🕸    | Fecha y hora 🛛 🕸    | Estatus 🗍            | Opciones 🛛 🗐 |
| 17-AFS-01-0641      | 17-AFS-02-0357            | LUGAR DE INSPECCION DE TEST | EMPRESA DE PRUEBA 1 | 2017-12-13 11:24:52 | Certificado generado |              |
| lostrando registros | del 1 al 1 de un total de | 1 registros                 |                     |                     | Anterior             | nte          |

Figura 25. Ubicación del enlace disponible para exportar el registro de solicitud.

2. El sistema genera una ventana alterna mostrando el formulario de solicitud para la inspección fitosanitaria.

| Actividades Delegación departamental: <u>Delegación IPSA Madriz</u> Datos del exportador: Mombre o razón social del exportador: <u>EMPRESA DE PRUEBA 1</u> Fecha de solicitud: <u>13-12-2017</u> Email: <u>CORREQ®CORREO.COM</u> Teléfono: <u>000000000</u> Lugar de inspección: <u>LUGAR DE INSPECCION DE TEST</u> Hora: <u>11:24</u> Fines del producto: Consumo humano 2 Consumo animal Uso industrial Minicio Documentos L' functor del producto Tende empagne Origen del preducto Censtred del producto: Censtred del producto: Censtred del producto: Censtred del producto: Consumo numano Tipo de empagne Origen del preducto: Censtred del producto: Censtred del producto: Consumo numano Censtred del producto: Consumo numano Censtred del producto: Consumo numano Censtred del producto: Consumo numano Censtred del producto: Consumo numano Censtred del producto: Consumo numano Censtred del producto: Consumo numano Censtred del producto: Censtred del producto: Censt | E<br>Soporte ASEENTI Prueba<br>Especialista                                                                                             | Cerrar sesión       EIDA         INSTITUTO DE PROTECCIÓN Y SANIDAD AGROPECUARIA       DIRECCIÓN DE SANIDAD VEGETAL Y SEMILLA         DIRECCIÓN DE SANIDAD VEGETAL Y SEMILLA       DICF-CF Nº 01         FORMULARIO DE SOLICITUD DE INSPECCIÓN FITOSANITARIA       DICF-CF Nº 01         FORMULARIO DE SOLICITUD DE INSPECCIÓN FITOSANITARIA       Nº: 17-AFS-01-0641                                          |
|----------------------------------------------------------------------------------------------------|----------------------------------------------------------------------------------------------------|----------------------------------------------------------------------------------------------------|
| Documentos     Nombre del preducto     Cansidad     Peso     Tipo de empague     Origen del preducto     Desfino del preducto     Observationes     Cancelar     Cancelar                                                                                                    | <ul> <li>Actividades</li> <li>Solicitudes<br/>asignadas</li> <li>Crear orden de<br/>tratamiento</li> <li>Listado de muestras</li> </ul> | Delegación departamental: <u>Delegación IPSA Madriz</u><br>Datos del exportador<br>Nombre o razón social del exportador: <u>EMPRESA DE PRUEBA 1</u><br>Fecha de solicitud: <u>13-12-2017</u> Email: <u>CORREQ@CORREO.COM</u> Teléfono: <u>000000000</u><br>Lugar de inspección: <u>LUGAR DE INSPECCION DE TEST</u> Hora: <u>11:24</u><br>Fines del producto: Consumo humano 🛣 Consumo animal 🔤 Uso industrial |
| Finas tecnicas                                                                                                    |                                                                                                    | Namtre del producto Cantifad Peso Tipo de empague Origen del producto Destino del producto Observaciones • Exportar PDF / Imprime X Cancelar                                                                                                    |

Figura 26. Vista previa del formulario de solicitud de inspección fitosanitaria.

- 3. Este formulario tiene disponible las herramientas para *exportar / imprimir* la solicitud visualizada.
- 4. Para imprimir la solicitud seleccione el botón que se visualiza como Exportar PDF / Imprimir, en donde el sistema muestra de manera automática el asistente de impresión del navegador utilizado, tal como se visualiza dentro de la figura 26.

Para la impresión del formato realice las configuraciones correspondientes y presione el botón para imprimir la solicitud requerida.

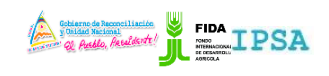

| TIPO DE DOCUMENTO<br>MANUAL DE USUARIO | : Elaboró: ASEEN<br>) | TI                                                                     | Ve                                                                                         | ersión:<br>2.0                                                                                       |                                  |                    | Fecha de Emisión:<br>Marzo 2019 |
|----------------------------------------|-----------------------|------------------------------------------------------------------------|--------------------------------------------------------------------------------------------|----------------------------------------------------------------------------------------------------|----------------------------------|--------------------|---------------------------------|
| Print                                  |                       | 3/19/2019                                                              | SICEFI   Sistema                                                                           | de Inspección y Certificación                                                                        | Fitosenitaria                    |                    |                                 |
| Total: 1 page                          |                       |                                                                        | Seconditation                                                                              |                                                                                                    | TPSA                             |                    |                                 |
| Save                                   | 4                     | DEPA                                                                   | الم بالمنافعة:<br>INSTITUTO DE PROTECCIÓ<br>DIRECCIÓN DE SANIO<br>RTAMENTO DE INSPECCIÓ    | N Y SANIDAD AGROP<br>DAD VEGETAL Y SEMII<br>N Y CERTIFICACIÓN F                                      | PECUARIA<br>LLA<br>PITOSANITARIA |                    |                                 |
| Destination Save as PDF                |                       | FO                                                                     | RMULARIO DE SOLICITUD                                                                      | DE INSPECCIÓN FITO                                                                                   | ISANITARIA<br>N                  | DICF-CF N* 01      |                                 |
| Change                                 |                       | Delegación departamental: [<br>Datos del exportador                    | Delegación IPSA Madriz                                                                     |                                                                                                    |                                  |                    |                                 |
| Pages 🧿 All                            |                       | Nombre o razón social del exp<br>Fecha de solicitud: <u>13-12-2017</u> | contador: EMPRESA DE PRUES<br>Email: CORREO/8                                              | CORRED.COM                                                                                           | Teléfono: 00000000               | ۵                  |                                 |
| O e.g. 1-5, 8, 11-13                   |                       | Fines del producto: Consum                                             | o humano 🔽 Consumo                                                                         | animal 🗖 Uso ind                                                                                     | Iustrial                         |                    |                                 |
| Layout Portrait                        |                       | Noveline did productio Cantilizad<br>SEMILLAS DE CAPE 1.00             | Pees         Tipo de empaque           2.00         CAIALOS 2 HOS.                         | Origan-del producta<br>Bisaco                                                                        | Destina del produtto<br>ALENYIA  | Observationes<br>1 |                                 |
| More settings                          | ~                     | INGRO VARLET CAVITARERO (                                              | ARCIA 40111<br>No. Cédula<br>HISTITUTO DI MONTECO<br>Direccias Gananal d<br>Managas Nisera | OSSB01M<br>del soliciante<br>in y savitada Agopecania,<br>sociada Agopecania,<br>gua-www.ipsa.gub.nl | Firma del                        | solicitante        |                                 |
| DICACEE                                |                       | https://sistemas.ipsa.gob.ni/psa/sicefi.ph                             | pisolicitud'ista_solicitudes                                                               |                                                                                                    | _                                | 11                 | SIDA JOSA JOAN                  |
| By ASEE                                |                       |                                                                        |                                                                                            |                                                                                                    |                                  |                    | FIDA - 1PSA [2019]              |

Figura 27. Vista previa del asistente de impresión del navegador utilizado para la impresión del formulario.

### Exportar Informe de Inspección

Para exportar un informe de inspección de un registro de solicitud correspondiente realice lo siguiente:

1. Elige la solicitud con certificado y seleccione el botón <sup>(B)</sup> para **exportar el informe de inspección**.

| Solicitudes pendle   | ntes Solicitudes          | con certificado             |                     |                     |             |          |          |
|----------------------|---------------------------|-----------------------------|---------------------|---------------------|-------------|----------|----------|
| ostrar 10 🔻          | registros                 |                             |                     |                     | Buscar:     |          |          |
| Folio solicitud 🔱    | Folio inspección 🔱        | Referencia 11               | Razón social        | Fecha y hora 🛛 🕴    | Estatus     | J1       | Opciones |
| 17-AFS-01-0641       | 17-AFS-02-0357            | LUGAR DE INSPECCION DE TEST | EMPRESA DE PRUEBA 1 | 2017-12-13 11:24:52 | Certificado | generado |          |
| ostrando registros o | del 1 al 1 de un total de | 1 registros                 |                     |                     |             | Anterior |          |

Figura 28. Ubicación del enlace disponible para exportar informe de inspección.

2. El sistema genera en pantalla una ventana alterna mostrando el informe de inspección.

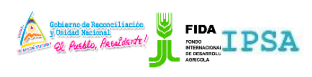

|                    | FITUSANITANIA    |          |                   |
|--------------------|------------------|----------|-------------------|
| TIPO DE DOCUMENTO: | Elaboró: ASEENTI | Versión: | Fecha de Emisión: |
| MANUAL DE USUARIO  |                  | 2.0      | Marzo 2019        |
|                    |                  |          |                   |

|                               | Certain de Research IPSA 🖁 FIDA                                                                                          |
|-------------------------------|----------------------------------------------------------------------------------------------------|
|                               | INSTITUTO DE PROTECCIÓN Y SANIDAD AGROPECUARIA                                                                           |
|                               | DIRECCIÓN DE SANIDAD VEGETAL Y SEMILLA<br>DEPARTAMENTO DE INSPECCIÓN Y CERTIFICACIÓN FITOSANITARIA                       |
|                               | DICF-CF N° 02                                                                                                    |
| Soporte ASEENTI Prueba        | INFORME DE INSPECCIÓN FITOSANITARIA DE PRODUCTOS Y SUBPRODUCTOS DE ORIGEN VEGETAL PARA EXPORTACIÓN                       |
| Especialista                  | N.: 17-AP3-02-0357                                                                                                    |
|                               | Delegación denartamental: Delegación IPSA Madriz                                                                         |
| 섭 Actividades                 | Datos del exportador                                                                                                    |
| Solicitudes<br>asignadas      | Nombre <u>SOLICITANTE PRUEBA TEST</u> Teléfono <u>000000000</u> Email <u>CORREO@CORREO.COM</u>                           |
| Crear orden de<br>tratamiento | Lugar de inspección <u>LUGAR DE INSPECCION DE TEST</u> Dirección de la inspección <u>DIRECCUION</u> Anterior 1 Siguiente |
| I Listado de muestras         | Hora de inicio de la inspección 2017-12-13 09:27:00 Hora final de la inspección 2017-12-14 09:27:00                      |
|                               | 1. Verificación documental.                                                                                              |
| 🖀 Inicio                      | Marque con una 'X' los documentos que son requeridos para iniciar la inspección.                                         |
| Documentos                    | Solicitud de inspección                                                                                                  |
| i Eichas técnicas             | Exportar PDF / Impring Kancelar                                                                                          |
| 2 Fichas tecinicas            |                                                                                                    |
| % Enlaces                     | <u> </u>                                                                                                    |
| Manuales                      | By ASEENTI FIDA - IPSA  2019                                                                                             |

Figura 29. Vista previa del informe de inspección generado.

3. Este informe cuenta con la opción disponible para **exportar PDF / imprimir** la solicitud visualizada.

Para imprimir la solicitud generada presione el botón que se visualiza como Exportar PDF / Imprimir, el sistema muestra de manera automática el asistente de impresión del navegador utilizado, tal como se visualiza dentro de la figura 29.

Para la solicitud realice las configuraciones correspondientes y presione el botón disponible para imprimir la solicitud requerida.

| Print                          | 3/19/2019                                                                                                    | 1                                                                                      | SICEFI   Sistema                                              | de Inspección y Certificació                                                              | ón Filosanitaria                                             |                                 |
|--------------------------------|----------------------------------------------------------------------------------------------------|----------------------------------------------------------------------------------------|---------------------------------------------------------------|-------------------------------------------------------------------------------------------|--------------------------------------------------------------|---------------------------------|
| Total: 2 pages                 | é                                                                                                    | Statute & Bernell Larite<br>3 Total Becaul<br>Q. Anable, Acad Arch !                   |                                                               |                                                                                           | IPSA                                                         |                                 |
| Save Cancel                    | INFORME DE INSPEC                                                                                                    | INSTITUTO<br>DREC<br>DEPARTAMENTO<br>CIÓN FITOSANITARIA E                              | DE PROTECCIÓ<br>ICIÓN DE SANI<br>DE INSPECCIÓ<br>DE PRODUCTOS | IN Y SANIDAD AGROPH<br>DAD VEGETAL Y SEMIL<br>IN Y CERTIFICACIÓN FI<br>I Y SUBPRODUCTOS D | ECUARIA<br>LLA<br>ITOSANITARIA<br>DE ORIGEN VEGETAL PAJ      | DICF-CF N° 02<br>RA EXPORTACIÓN |
| Destination Save as PDF Change | Delegación departament<br>Datos del exportador<br>Nombre <u>COLICITANTE P</u>                                                                        | tal: <u>Delegación IPSA Ma</u><br>L <u>IEBA TEST TEST</u> Tel                          | adriz<br>Véfono <u>concoco</u>                                | 2                                                                                         | Email <u>COBIED/9COB</u>                                     | N*: 17-AF5-02-0357              |
| Pages 🔘 All                    | Lugar de inspección <u>LUG</u><br>Hora de inicio de la inspe<br>1. Verificación document<br>Marque cen una % los docu                                | AR DE INSPECCION DE TE<br>colon 2017-12-13 09:27:0<br>tal.<br>mentos que son requerido | ST<br>0<br>is para iniciar la i                               | Dirección de la insp<br>Hora final de la insp<br>nspección.                               | pección <u>DIRECQUION</u><br>pección <u>2017-12-14 09-27</u> |                                 |
| O e.g. 1-5, 8, 11-13           | Solicitud de inspección<br>Copia del Certificado B<br>Permiso de INAFOR<br>Aval del Departamento<br>Copia que errite la age                          | PA,<br>de registro de Semillas d<br>ncia certificadora orgânic                         | tel IPSA<br>a al operador o                                   | gánico                                                                                    | *<br>*<br>*                                                  |                                 |
| Layout Portrait •              | Requisitos fitosanitario<br>Copia de Factura de Ex<br>Copia del certificado de<br>Recibo Oficial de Caja                                             | s del país de destino<br>portación<br>e registro que emite IPSA                        | como operador                                                 | orgánico                                                                                  | ×<br>×<br>×                                                  |                                 |
| More settings 🗸 🗸              | Copia Connacta<br>Contificado original<br>2. Verificación en campo<br>Manque el tipo de muestreo<br>Torna de muestra para di<br>Categoria <u>Núñ</u> | o in situ.<br>que se requiere.<br>agnóstico de laboratorio                             | No torr                                                       | ia de muestra  🗴                                                                          |                                                              |                                 |
|                                | Producto<br>SEMILIAS DE CAFE                                                                                                    | Presentación<br>CAJAS DE 2 KGS.                                                        | Cantidad                                                      | Peso Total (Kg)<br>2.00                                                                   | Marca distintiva                                             | Procedencia<br>Boaco            |
|                                | Producto<br>Consumo<br>humano                                                                                                    | Uso Consumo animal Uso industrial ahicel physiolicitud(sta_so                          | Presencia P<br>de plagas d                                    | Requisitos fito<br>resencia<br>le tierra de resd.<br>vegetales                            | Lavado y No. Tra<br>cepillado Lotes                          | atamiento Si No                 |
| By ASEENTI                     |                                                                                                    | _                                                                                      |                                                               | _                                                                                         | _                                                            | _                               |

Figura 30. Asistente de impresión del navegador utilizado.

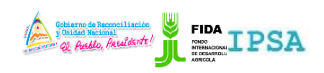

|                    | 11105/0017/007   |          |                   |
|--------------------|------------------|----------|-------------------|
| TIPO DE DOCUMENTO: | Elaboró: ASEENTI | Versión: | Fecha de Emisión: |
| MANUAL DE USUARIO  |                  | 2.0      | Marzo 2019        |

### Visualizar productos de la solicitud

Para ver el detalle de los productos asignados a la solicitud realice lo siguiente:

 Elegir el registro de solicitud visualizado dentro del listado de solicitudes con certificado y así mismo seleccione el botón para ver los productos asignados.

| ostrar 10 🔻      | registros          |                             |                     |                     | Buscar:              |            |
|------------------|--------------------|-----------------------------|---------------------|---------------------|----------------------|------------|
| olio solicitud 斗 | Folio inspección 🔱 | Referencia 11               | Razón social        | Fecha y hora 🛛 🕸    | Estatus 🗍            | Opciones 4 |
| 7-AFS-01-0641    | 17-AFS-02-0357     | LUGAR DE INSPECCION DE TEST | EMPRESA DE PRUEBA 1 | 2017-12-13 11:24:52 | Certificado generado |            |

Figura 31. Ubicación del enlace para ver los productos asignados a la solicitud.

2. El sistema despliega los productos que se encuentran asignados a la solicitud seleccionada previamente, cada registro tiene disponible la opción para imprimir el voucher asignado, editar datos del certificado o bien, generar certificado correspondiente.

|                        | _                   |                               |                                      |             | Gobie<br>y Uni | rno de Reconciliación T<br>dad Nacional<br>o casto Paul Marte! | PSA 📱                  | FIDA 🚽 Cerrar                              | sesión 🔳          |
|------------------------|---------------------|-------------------------------|--------------------------------------|-------------|----------------|----------------------------------------------------------------|------------------------|--------------------------------------------|-------------------|
|                        | Productos de la sol | icitud                        |                                      |             |                |                                                                |                        | 1                                          | opciones          |
|                        | Mostrar 10          | <ul> <li>registros</li> </ul> |                                      |             |                | Buscar:                                                        |                        | e certificación                            |                   |
| Soporte ASEENTI Prueba | Agrupar ↓↑          | Producto Id 👘                 | Producto 11                          | Peso 🕸      | Cantidad 🌙     | Destino                                                        | ↓↑ Opciones            | 11                                         | e                 |
| Especialista           |                     | 602                           | LOS DEMAS - 2                        | 2.00        | 2.00           | AFGANISTÁN AF                                                  |                        |                                            |                   |
| 션 Actividades          | Mostrando registro  | os del 1 al 1 de un tot       | al de 1 registros                    |             |                |                                                                | Anterior 1 Sig         | uiente                                     | •                 |
| # Inicio               |                     |                               |                                      |             |                |                                                                |                        | e certificación                            |                   |
| Documentos             |                     |                               |                                      |             |                |                                                                | ×C                     | ierrar certificación                       | 00                |
| i Fichas técnicas      |                     |                               |                                      |             |                |                                                                |                        |                                            |                   |
| % Enlaces              |                     |                               |                                      |             |                |                                                                |                        | _                                          |                   |
| 🗐 Manuales             | 18-AFS-01-<br>1697  | 18-AFS-02-1034                |                                      | ION DE TEST |                | EMPRESA DE<br>PRUEBA 1                                         | 2018-01-05<br>17:39:52 | Anulado                                    |                   |
| Aplicación móvil       | 17-AFS-01-<br>0462  | 18-AF5-02-6843                | KM 219 CARRETEAR<br>VALLE DE VERAPAZ | OCOTAL 300  | MTS AL OESTE,  | SAN LOTANO<br>CIGARS S.A                                       | 2017-12-06<br>18:37:33 | Proceso de certificación<br>Activate Windo |                   |
|                        | By ASEENTI          |                               |                                      |             |                |                                                                |                        | Go to Settings to a                        | FIDA - IPSA  2019 |

Figura 32. Visualización del certificado fitosanitario generado.

# Crear orden de tratamiento

Esta sección le permite al especialista generar nuevas órdenes de tratamiento las cuales son exclusivas para la fumigación de cultivos solicitados, el propósito principal es administrar los registros de actividad de las ordenes que han sido generadas permitiendo tener un mejor control de la información que se registra para controlar así las situaciones de ocurrencia que se detecten, la información se encontrará siempre disponible para su revisión en tiempo y forma.

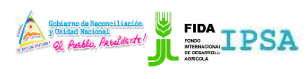

| THOSANITANA      |                  |                                  |
|------------------|------------------|----------------------------------|
| Elaboró: ASEENTI | Versión:         | Fecha de Emisión:                |
|                  | 2.0              | Marzo 2019                       |
|                  | Elaboró: ASEENTI | Elaboró: ASEENTI Versión:<br>2.0 |

Las herramientas que se encuentran asociadas a este apartado facilitan la captura de datos y agiliza el proceso de registro mejorando la calidad de los datos ingresados, este enlace se encuentra disponible dentro del módulo de actividades (Actividades > Crear orden de tratamiento), la ubicación del enlace para ingresar a esta opción se visualiza en la figura 32.

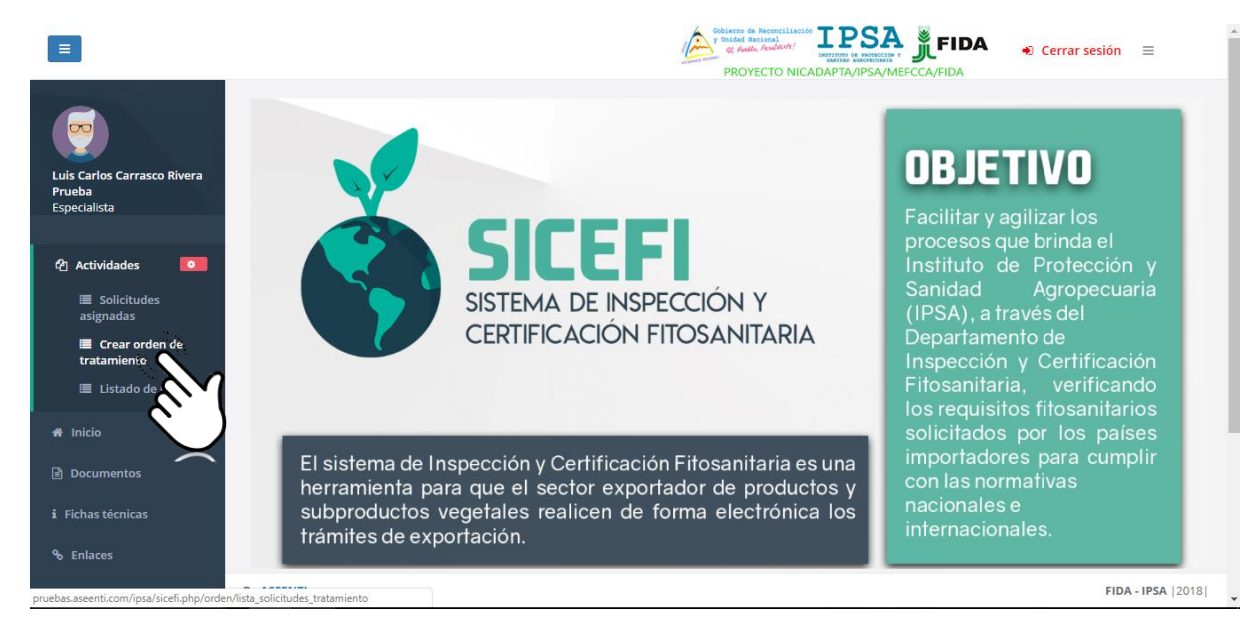

Figura 33. Ubicación del enlace para acceder al apartado para crear ordenes de tratamiento.

Las órdenes de tratamiento registradas tienen asignadas funciones específicas las cuales facilitan la administración de información, disponibles para verificar el estatus de cada registro y realizar el registro de actividades correspondientes.

Una vez de acceder a este apartado se visualiza en pantalla el listado de ordenes que han sido generadas, en donde, cada una cuenta con una columna llamada **opciones** la cual sugiere al especialista una serie de opciones disponibles para el registro de actividad.

|                        |                    |                               |             |                 | PROYECTO                    | NICADAPTA/IPSA | /MEFCCA/FIDA             |          |                   |
|------------------------|--------------------|-------------------------------|-------------|-----------------|-----------------------------|----------------|--------------------------|----------|-------------------|
|                        | ista de solicitude | es para orden (               | de tratamie | ento            |                             |                |                          |          |                   |
| Carlos Carrasco Rivera | Mostrar 10         | <ul> <li>registros</li> </ul> |             |                 |                             |                | Busca                    | r        |                   |
| ecialista              | Producto<br>ID ↓↑  | Cantidad 🔐                    | Peso 🔐      | Descripción J1  | Producto                    | Factura 🕼      | Solicitud de<br>folio J1 | Opciones | Soporte<br>PDF 11 |
| Actividades            | 15111              | 300.00                        | 20700.00    | SACOS           | CAFE ORO DE<br>EXPORTACION. | 031            | 18-AFS-01-10791          | •        |                   |
| nicio                  | 15188              | 1.00                          | 10.00       | CAJAS DE 2 KGS. | SEMILLAS DE CAFE            | FA             | 18-AF5-01-10830          | •        |                   |
| ocumentos              | 15190              | 30.00                         | 3000.00     | PIEZAS          | POSTES DE MADERA            | NOFACT33013    | 18-AFS-01-10831          | •        |                   |
| has técnicas           | 15191              | 10.00                         | 100.00      | CAJAS DE 2 KGS. | SEMILLAS DE CAFE            |                | 18-AFS-01-10832          | ₿        |                   |
| nlaces                 | 15103              | 300.00                        | 20700.00    | SACOS           | CAFE ORO DE<br>EXPORTACION. | 028            | 18-AFS-01-10783          | 8        |                   |
| lanuales               | 15086              | 300.00                        | 20700.00    | SACOS           | CAFE ORO DE<br>EXPORTACION. | 027            | 18-AFS-01-10768          | •        |                   |
| ilcación movil         | 15187              | 1.00                          | 1.00        | CAJAS DE 2 KGS. | SEMILLAS DE CAFE            | 1              | 18-AF5-01-10829          | Θ        |                   |

Figura 34. Vista previa del listado de solicitudes para orden de tratamiento.

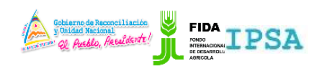

|                    | THOSANITANIA     |          |                   |
|--------------------|------------------|----------|-------------------|
| TIPO DE DOCUMENTO: | Elaboró: ASEENTI | Versión: | Fecha de Emisión: |
| MANUAL DE USUARIO  |                  | 2.0      | Marzo 2019        |

# Imprimir Documento

Cada orden registrada tiene disponible la opción para imprimir, la selección de esta opción muestra una vista previa de la orden de tratamiento en donde se muestra la información principal del tratamiento, la impresión de este documento se realiza de la siguiente manera:

- 1. Elige la orden deseada y seleccione el botón para imprimir la orden de tratamiento, esté se muestra como
- 2. El sistema genera la orden de tratamiento solicitada, La visualización de orden de tratamiento fitosanitario lista para imprimir se muestra en la figura 34.
- 3. En caso de ser necesario imprimir una orden, presione la opción **Exportar PDF / Imprimir** y el sistema despliega en pantalla el asistente de impresión de navegador utilizado.

|                                                                        | 3.                                 |                                  |                                                                                  |                                                    | A.                                               | IPSA                      | FIDA 😜                                   | Cerrar sesión 🗮      |
|------------------------------------------------------------------------|------------------------------------|----------------------------------|----------------------------------------------------------------------------------|----------------------------------------------------|--------------------------------------------------|---------------------------|------------------------------------------|----------------------|
| Instituto de Protección y<br>Sanidad Agropecuaria IPSA<br>Especialista | Lista de<br>Mostrai<br>Produ<br>23 | C Aude                           | Institution<br>INSTITUTO DE PROTECC<br>DIRECCIÓN DE SAN<br>PARTAMENTO DE INSPECC | IÓN Y SANIDAD<br>IDAD VEGETAL Y<br>IÓN Y CERTIFIC/ | AGROPECUARIA<br>SEMILLASA<br>ACIÓN FITOSANITARIA | A DICF-CF-02              | Buscar:<br>citud de folio<br>AFS-01-0015 | If Opciones If       |
| 🕫 Inicio                                                               | 30                                 |                                  | ORDER DE HAR                                                                     |                                                    | ANTARIO                                          | Nº: 17-AFS-03-0009        | AF5-01-0020                              | 0                    |
| 🗊 Documentos                                                           | 34                                 | Delegación departamental: 🖸      | elegación IPSA Managua                                                           | Fecha: 05                                          | -07-2017                                         |                           | AFS-01-0021                              | Θ                    |
| à Fichas técnicas                                                      | Mostrai                            | Sirva la presente para autorizar | tratamiento a los siguientes j                                                   | productos.:                                        |                                                  |                           |                                          | Anterior 1 Siguiente |
| % Enlaces                                                              |                                    | Nombre del produtta.             | Cantidad (Unidades)                                                              | Penn (Kg)                                          | Tipo de empaque                                  | Destino del producto      |                                          |                      |
| @ Manuales                                                             |                                    | CAFE DRO DE EURORTACION, - MO    | 1.00                                                                             | 15.00                                              | GRANEL GRANOS                                    | DANAMA                    |                                          |                      |
|                                                                        | 2                                  |                                  |                                                                                  |                                                    | 🖶 Exportar I                                     | PDF / Imprimir X Cancelar |                                          |                      |
|                                                                        | By ASEENTI                         |                                  |                                                                                  |                                                    |                                                  |                           |                                          | FIDA - IPSA [2017]   |

Figura 35. Visualización en pantalla de la orden de tratamiento fitosanitario disponible para impresión.

# Crear Orden de Tratamiento

El sistema web cuenta con un formulario que facilita la captura de datos y proporciona una forma cómoda de escribir la entrada de datos, convirtiéndola en una forma más sencilla de utilizar, agilizando el proceso de registro y mejorando la calidad de información que esta sea confiable para su análisis posterior.

El formulario se visualiza con el nombre del tratamiento, para el registro de actividad realiza lo siguiente:

- 1. Seleccione el botón para generar una nueva orden de tratamiento, esté se muestra como 🙂
- 2. El sistema genera el formulario para registro de información.

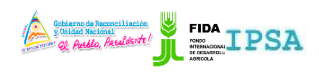

|                                                       |                                              | THOJANTANA                                          |                                                                                                    |                              |
|-------------------------------------------------------|----------------------------------------------|-----------------------------------------------------|----------------------------------------------------------------------------------------------------|------------------------------|
| TIPO DE DOCUMENTO:                                    |                                              | Elaboró: ASEENTI                                    | Versión:                                                                                             | Fecha de Emisión:            |
| MANUAL DE USUARIO                                     |                                              |                                                     | 2.0                                                                                                  | Marzo 2019                   |
|                                                       |                                              |                                                     |                                                                                                    |                              |
|                                                       |                                              |                                                     | Cobierro de Reconciliación IPSS<br>y Diada Recional<br>ge Auda, Acudarte!<br>PROYECTO NICADAPTA/IPSA | → Cerrar sesión =            |
|                                                       | Orden de tratamient                          | )                                                   |                                                                                                    | P Crear orden de tratamiento |
| Luis Carlos Carrasco Rivera<br>Prueba<br>Especialista |                                              |                                                     |                                                                                                    |                              |
|                                                       | Solicitud: 18-AFS-01-10                      | 831                                                 | Delegación departamenta                                                                              | l: Delegación IPSA Matagalpa |
| අ Actividades 🔽                                       | Nombre exportador o<br>Producto: POSTES DE I | azón social: SOLICITANTE PRUEBA TEST TEST<br>IADERA | Fecha: <b>2018-11-20 21:26:0</b>                                                                     | 0                            |
| 🖶 Inicio                                              |                                              |                                                     |                                                                                                    |                              |
| Documentos                                            | Medio de transporte:                         | SIN ESPECIFICAR                                     | • ·                                                                                                  |                              |
| i Fichas técnicas                                     | El que deberá efectu                         | arse bajo las siguientes indicaciones:              |                                                                                                    |                              |
| ବ Enlaces                                             | 🖲 Bajo carpa 🛛 🔘                             | Contenedor                                          |                                                                                                    |                              |
| a Manuales                                            | Especificaciones del                         | tratamiento:                                        |                                                                                                    |                              |
| Aplicación móvil                                      | Tipo de tratamiento:                         | Seleccione una opción                               |                                                                                                    | v                            |
|                                                       | Plaguicida a usar:                           | Seleccione una onción                               | v Dosis:                                                                                             |                              |

Figura 36. Vista previa del formulario para registro de orden de tratamiento.

- 3. Capture la información correspondiente.
- 4. Presione el botón crear orden de tratamiento para generar la orden correspondiente.

El sistema genera de manera automática la orden de tratamiento solicitada.

# Listado de muestras

La siguiente sección gestionará los productos registrados para la generación de muestras, la cual le permite completar el registro para las muestras requeridas, así como imprimir la hoja de remisión de muestra que se encuentra ya registrada con éxito.

El monitoreo efectivo de muestras ayuda a proteger la información confidencial a través de un análisis cuidadoso realizado por el especialista. Esta herramienta almacena la información ayudando a depurar los datos a través del sistema de una manera rápida, identificando cada registro mediante un secuencial ID generado para mostrar la información relevante para analizar y mantenerla de manera confidencial en todo momento.

La sección se encuentra disponible dentro del módulo de actividades como Lista de muestras, la ubicación del enlace para ingresar a esta opción se visualiza en la siguiente figura 36.

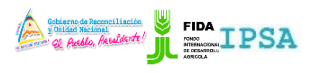

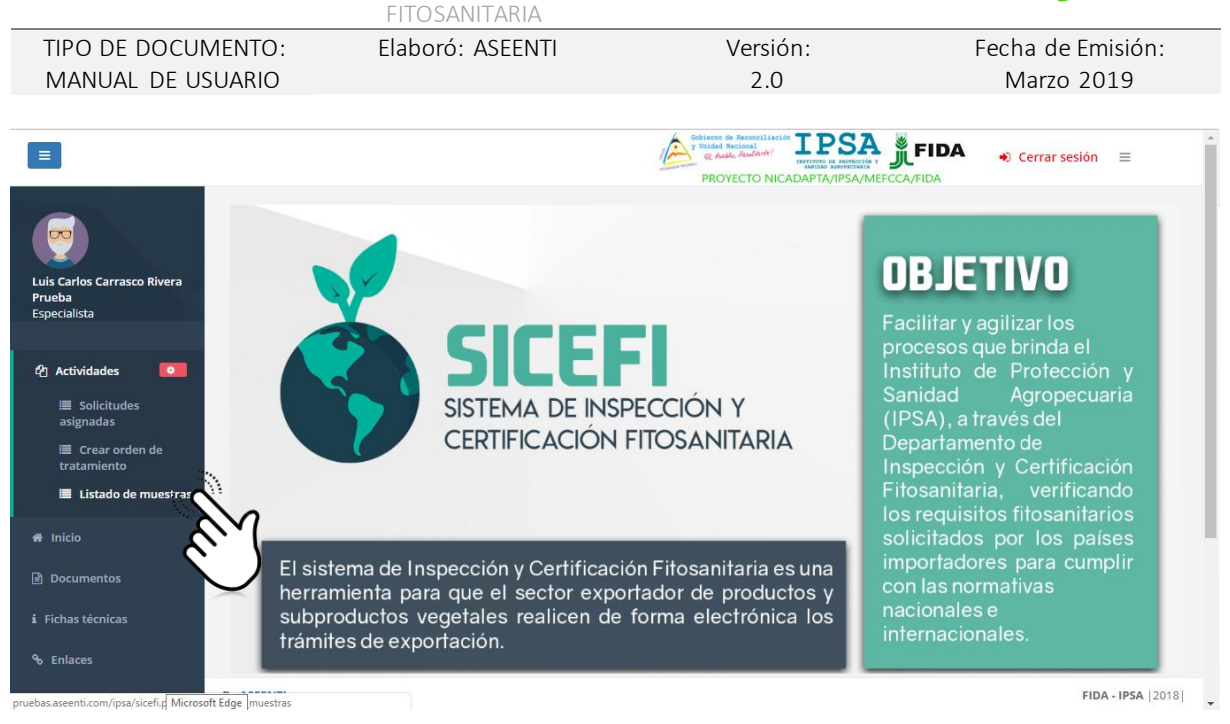

Figura 37. Ubicación del enlace disponible para administrar la información del listado de muestras.

La selección de este módulo despliega en pantalla la lista de productos para generar muestras, la lista de productos se visualiza por: ID del producto, registro de solicitud folio, inspección folio, nombre del producto y delegación correspondiente, así como las herramientas disponibles para gestionar la información para completar el registro de muestra o imprimir la muestra registrada correctamente. La lista de productos se muestra en la figura 37.

| ≡                                                     |                     |                 |                  | Cobierro de Reconciliación<br>V Dialada Recional<br>Recional<br>PROYECTO NICADAPTA/IPSA/M | FIDA - Cerrar             | sesión 🗮          |
|-------------------------------------------------------|---------------------|-----------------|------------------|-------------------------------------------------------------------------------------------|---------------------------|-------------------|
|                                                       | Productos para gene | erar muestra    |                  |                                                                                           | Buscar:                   |                   |
| Luis Carlos Carrasco Rivera<br>Prueba<br>Esperialista | Producto ID         | Solicitud folio | Inspección folio | Producto 11                                                                               | Delegación 🎼              | Opciones 🕼        |
|                                                       | 1251                | 18-AFS-01-10832 | 18-AFS-02-8026   | SEMILLAS DE CAFE -                                                                        | Delegación IPSA Matagalpa |                   |
| අ Actividades 🔽                                       | 544                 | 18-AFS-01-10783 | 18-AFS-02-8028   | CAFE ORO DE EXPORTACION SAG                                                               | Delegación IPSA Matagalpa | •                 |
| 🖶 Inicio                                              | 1251                | 18-AFS-01-10829 | 18-AFS-02-8030   | SEMILLAS DE CAFE - 1                                                                      | Delegación IPSA Matagalpa | •                 |
| Documentos                                            | 1252                | 18-AFS-01-10833 | 18-AFS-02-8034   | CACAO EN GRANO - MDORO                                                                    | Delegación IPSA Matagalpa | •                 |
| <ul> <li>Fichas tecnicas</li> <li>Enlaces</li> </ul>  | 1298                | 18-AFS-01-10834 | 18-AFS-02-8035   | JENGIBRE -                                                                                | Delegación IPSA Matagalpa | •                 |
| Manuales                                              | 1298                | 18-AFS-01-10834 | 18-AFS-02-8035   | JENGIBRE -                                                                                | Delegación IPSA Matagalpa | •                 |
| Aplicación móvil                                      | 1289                | 18-AFS-01-10834 | 18-AFS-02-8035   | PULPA SECA DE CAFE -                                                                      | Delegación IPSA Matagalpa | •                 |
|                                                       | 1289                | 18-AFS-01-10834 | 18-AFS-02-8035   | PULPA SECA DE CAFE -                                                                      | Delegación IPSA Matagalpa | •                 |
|                                                       | By ASEENTI          |                 |                  |                                                                                           |                           | FIDA - IPSA  2018 |

Figura 38. Lista de productos registrados para generar muestra.

### Crear muestra

Este formulario facilita la captura de datos mejorando la calidad de información ingresada. La herramienta disponible para realizar el registro de muestra se visualiza en las opciones disponibles de la lista de *Productos para generar muestra*.

Para dar de alta un nuevo registro de muestra realice lo siguiente:

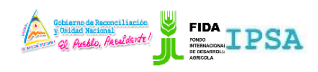

|                    | FITUSANITARIA    |          |                   |
|--------------------|------------------|----------|-------------------|
| TIPO DE DOCUMENTO: | Elaboró: ASEENTI | Versión: | Fecha de Emisión: |
| MANUAL DE USUARIO  |                  | 2.0      | Marzo 2019        |

- 1. Dentro de la lista de productos, seleccione el botón para crear muestra, el cual se visualiza de la siguiente manera.
- 2. El sistema activa en pantalla el formulario con casillas activas listas para ingresar la información requerida para la remisión de muestra.
  - a. *Fecha de recolección*: La primera información que solicita el sistema para registro de información es la fecha exacta de recolección. Para seleccionar una fecha deberás dar clic en el cuadro de texto, la casilla despliega el calendario donde le permite seleccionar el día específico de la fecha de recolección, está es manejable gracias a los botones que se visualizan como flechas, ubicados en la sección derecha de la casilla.
  - b. *Laboratorio de destino*: Los laboratorios que se pueden seleccionar corresponden a los que se encuentran disponibles para asignación y se visualizan en la lista desplegable de la casilla, para seleccionar un laboratorio es necesario dar clic en la casilla y seleccionar el laboratorio deseado.
  - c. Lugar de inspección: Ingresar de manera manual el lugar de inspección.
  - d. *Cantidad de muestra*: Ingresar de manera manual el número exacto de cantidad de muestra.
  - e. *Medida:* Es necesario indicar la medida de muestra, dentro de esta opción la casilla cuenta con un menú desplegable dentro del cual se visualizan los tipos de medidas disponibles.
  - f. Marchamo: Ingresar de manera manual la información solicitada.

Una vez capturadas todas las casillas solicitantes dentro del formulario de registro, es preciso dar clic sobre el botón que se visualiza como para que el sistema almacene el registro automáticamente y se cree la muestra correctamente. El formulario para completar la remisión de muestra se visualiza en la figura 38.

| =                                                            |                                                                                                    |                                       | Contract of Personalitation IPSA Finda                                                     | 🜒 Cerrar sesión 🛛 🗮 |
|--------------------------------------------------------------|----------------------------------------------------------------------------------------------------|---------------------------------------|--------------------------------------------------------------------------------------------|---------------------|
| Instituto de Protección y                                    | Remisión de Muestra                                                                                                    |                                       |                                                                                            | 器 Guardar           |
| Sanidad Agropecuaria IPSA<br>Especialista<br>😢 Actividades 💽 | Folio Inspección: <b>17-AFS-02-0009</b><br>Delegación: <b>Delegación IPSA Managua</b><br>Datos del Exportador: <b>PEDRO MORENO ROD</b> I<br>Peso: <b>150.86 kg.</b> | RIGUEZ                                | Destino <b>GUATEMALA</b><br>Producto: <b>SORGO BLANCO</b><br>Cantidad: <b>200.00 Cajas</b> |                     |
| <ul> <li>Documentos</li> <li>i Fichas técnicas</li> </ul>    | Fecha de recolección:                                                                                                    |                                       | Laboratorio destino:<br>Seleccione una opción                                              | v                   |
| % Enlaces                                                    | Lugar de Inspección:<br>REFERENCIA DE PRUEBA                                                                                                    |                                       |                                                                                            |                     |
|                                                              | Motivo de muestreo: Evidenciar presenci                                                                                                    | ◎ Hongos                              | © Bacterias                                                                                |                     |
|                                                              | Semillas de malezas Cantidad de muestra:                                                                                                    | Otros  Medida:  Seleccione una opción | Marchamo:                                                                                  |                     |
|                                                              |                                                                                                    |                                       |                                                                                            | FIDA - IPSA  2017   |

Figura 39. Visualización del formulario para nuevo registro de remisión de muestra.

### Exportar hoja remisión muestra

Herramienta disponible para exportar la hoja de remisión de la muestra generada, la impresión del documento se realiza de la siguiente manera:

- 1. Selección del módulo Actividades e ingrese a la sección del listado de muestras.
- 2. El sistema despliega en pantalla la lista de productos para generar muestras

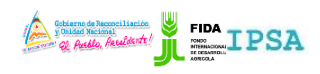

|                    | 11105/0017/007   |          |                   |
|--------------------|------------------|----------|-------------------|
| TIPO DE DOCUMENTO: | Elaboró: ASEENTI | Versión: | Fecha de Emisión: |
| MANUAL DE USUARIO  |                  | 2.0      | Marzo 2019        |

- 3. Elige el listado de muestra deseado, disponible dentro del listado de muestras registradas.
- 4. Seleccione el botón disponible para exportar el documento requerido, esté se muestra cómo
- 5. El sistema genera en pantalla una ventana alterna donde se visualiza la hoja de remisión de muestra. Tal como se muestra en la figura 39.

|                                                                                                    | IPSA #                                                                                                    | FIDA 🔹 Cerrar sesión 🗮                                                                                  |
|----------------------------------------------------------------------------------------------------|----------------------------------------------------------------------------------------------------|----------------------------------------------------------------------------------------------------|
| Instituto de Protección y<br>Sanidad Agropecuaria IPSA<br>Especialista  Actividades  Inicio  Documentos | Product       Improved in the second intervention in the second intervention intervention intervention interventintereventinterevention interventinterevention interventio | Buscar:<br>I Opciones II<br>A Managua<br>A Managua<br>A Managua<br>A Managua<br>A Managua<br>S Sguiente |
| <ul> <li>i Fichas técnicas</li> <li>G Enlaces</li> </ul>                                                | Departamento: <u>managaa</u> Datos del exportador: <u>VANESA ELIETT QUIJANO LOPEZ</u> Fecha de recolección: <u>2017-07-05</u> Hora: <u>10:07:00</u> Laborance de recolección: <u>10:07:00</u> Laborance de la del de la del del del del del del del del del del                                                                                                    |                                                                                                    |
| 🖉 Manuales                                                                                              | Laboratorio destino: Laboratorio Nacional de residuos biológicos  Motivo de muestree: <u>METALES PESADOS</u> Observaciones: <u>DESERVA LABORATORIO</u> Destino de la producción muestreada: <u>ARGENTINA</u> Producto: ABOX PROCESADO 91/09. Cantidad de muestra: 1.00 Kiloeramos                                                                                                    |                                                                                                    |
|                                                                                                    | Cancelar X Cancelar                                                                                                    |                                                                                                    |
|                                                                                                    | By ASEENTI                                                                                                    | FIDA - IPSA  2017                                                                                       |

Figura 40. Ventana alterna donde se visualiza la hoja de remisión de la muestra genera.

- 6. Este formulario tiene disponible la opción para exportar / imprimir la solicitud visualizada.
- 7. Para imprimir la solicitud seleccione el botón que se visualiza como
- 8. El sistema despliega en pantalla el asistente de impresión del navegador utilizado para enviar la impresión deseada.
- 9. Realice las configuraciones correspondientes y presione el botón disponible para imprimir la solicitud requerida.

La visualización de la hoja de remisión de muestra para imprimir se muestra dentro de la figura 40.

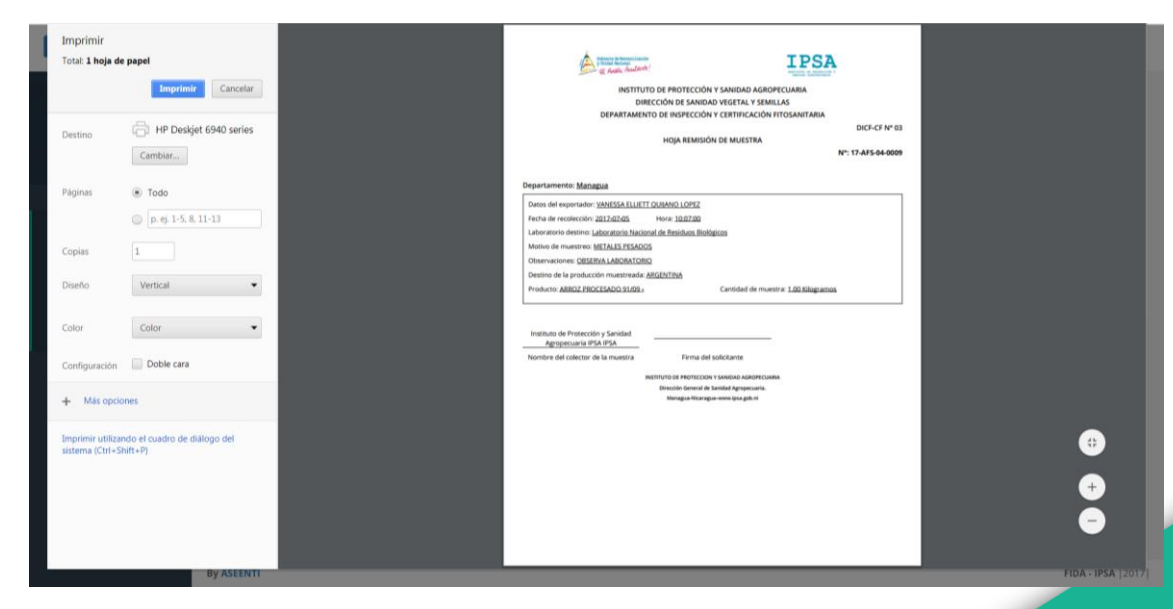

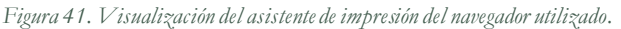

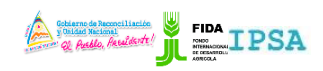

|                    | FITOSANITARIA    |          | -                 |
|--------------------|------------------|----------|-------------------|
| TIPO DE DOCUMENTO: | Elaboró: ASEENTI | Versión: | Fecha de Emisión: |
| MANUAL DE USUARIO  |                  | 2.0      | Marzo 2019        |

# Cerrar Sesión

Tras finalizar con todas las actividades, es muy importante cerrar la sesión de usuario en la plataforma. Para esto, es necesario hacer clic en *cerrar sesión* para finalizar su actividad. Al cerrar sesión, se asegura de que ningún usuario tenga acceso a un nivel que no le corresponde. Después de cerrar sesión aparecerá la página de identificación de nuevo. Es necesario dar clic en el botón cerrar sesión que se encuentra ubicado en la parte superior derecha del sitio tal como lo muestra la figura 41.

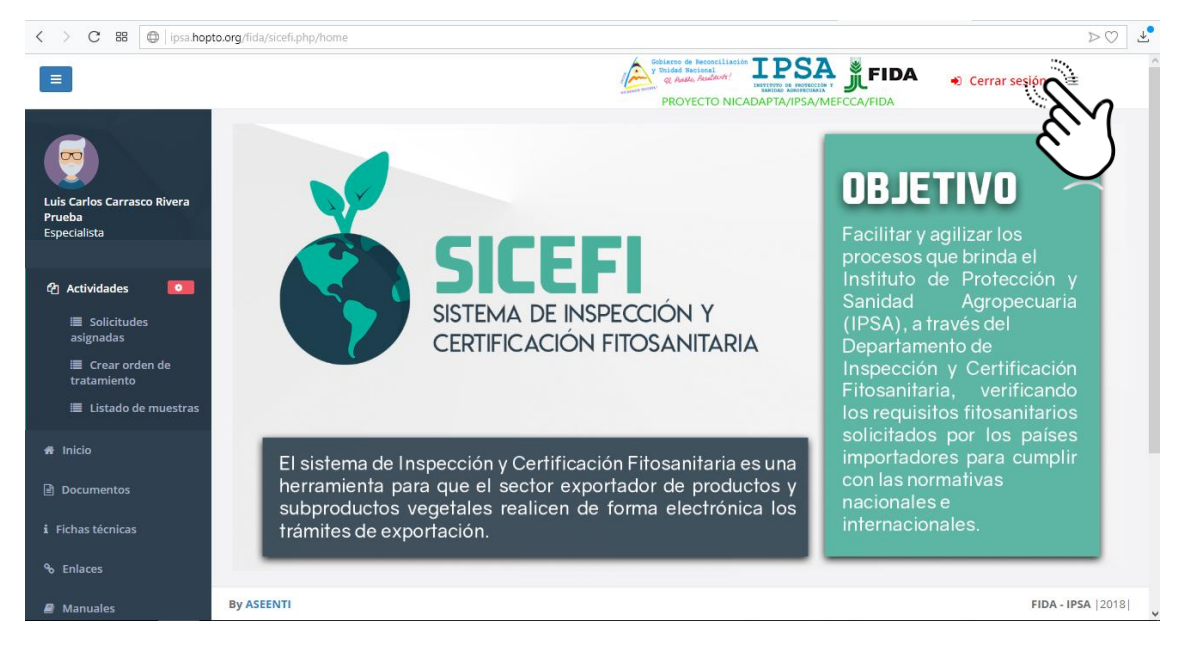

Figura 42. Ubicación del enlace disponible para cerrar sesión dentro del sistema.